# SOMDIMM-LPC1788

# **Users Manual**

# For use with Touch Screen LCD Kit

Copyright ©2009, Future Designs, Inc., All Rights Reserved

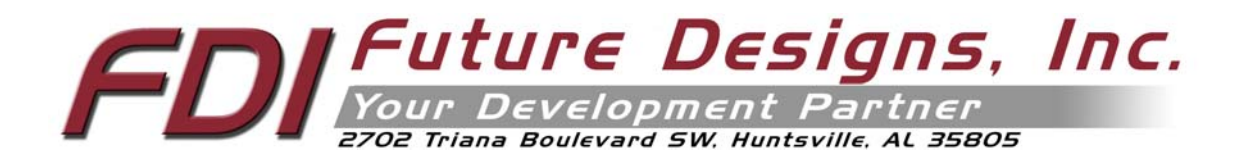

## Table of Contents

| 1.  | Introduction                                  | 4  |
|-----|-----------------------------------------------|----|
| 2.  | LPC1788 SOMDIMM Block Diagram                 | 4  |
| 3.  | Functional Description                        | 5  |
| 4.  | ESD Warning                                   | 5  |
| 5.  | Requirements                                  | 5  |
| 6.  | SOMDIMM-LPC1788 Power Requirements            | 5  |
| 7.  | Setting up the Hardware                       | 6  |
| 8.  | Demonstration Software Main Menu              | 7  |
| 9.  | PC to Demonstration Network Configuration     | 8  |
| 10. | Setting up a Slideshow                        | 10 |
| 11. | Board Layout                                  | 11 |
| 12. | DK-TS-KIT System Functional Block Diagram     | 12 |
| 13. | I/O Connector Descriptions                    | 13 |
| J   | TAG Connector – J3                            | 13 |
| N   | AicroSD Connector – J2                        | 15 |
| 19  | SP Connector – J5                             | 15 |
| 14. | On Board Functions                            | 15 |
| E   | Ethernet PHY – U8                             | 15 |
| N   | MicroSD – J2                                  | 15 |
| R   | Reset Generator – U3                          | 16 |
| S   | Gerial EEPROM – U2                            | 16 |
| Ir  | nternal Real Time Clock                       | 16 |
| 15. | 200-pin SOMDIMM Connector Details – J4        | 17 |
| 16. | SOMDIMM Installation                          | 20 |
| 17. | SOMDIMM Socket Details                        | 20 |
| 18. | Mechanical Details                            | 21 |
| 19. | Software                                      | 22 |
| 20. | Configuring Keil μVision4 for J-Link Flashing | 24 |
| 21. | Functional Test Software                      | 26 |
|     | Configuring the Functional Test setup         | 26 |
|     | Running Functional Test                       | 26 |
| 22. | Schematics                                    | 27 |
| 23. | Table of Figures                              | 27 |

Information in this document is provided solely to enable the use of Future Designs products. FDI assumes no liability whatsoever, including infringement of any patent or copyright. FDI reserves the right to make changes to these specifications at any time, without notice. No part of this document may be reproduced or transmitted in any form or by any means, electronic or mechanical, for any purpose, without the express written permission of Future Designs, Inc. 2702 Triana Blvd, Huntsville, AL 35805.

For more information on FDI or our products please visit www.teamfdi.com.

**NOTE:** The inclusion of vendor software products in this kit does not imply an endorsement of the product by Future Designs, Inc. © 2009 Future Designs, Inc. All rights reserved.

μEZ<sup>®</sup> is a registered trademark of Future Designs, Inc. Microsoft, MS-DOS, Windows, Windows XP, Microsoft Word are registered trademarks of Microsoft Corporation. Other brand names are trademarks or registered trademarks of their respective owners.

FDI PN: MA000xx Revision: 1, 12/8/2010 2:30:00 PM Printed in the United States of America

## 1. Introduction

The SOMDIMM-LPC1788 provides a quick and easy solution for implementing a Cortex-M3 based design by providing the basic functions necessary for a product on an easy to use SOMDIMM. The SOMDIMM uses an industry standard 200 pin SO-DIMM interface. These sockets are utilized by virtually every laptop on the market.

This SOMDIMM is compatible with FDI's Family of Touch Screen LCD Kits but can also be used for custom platform development or customer applications.

## 2. LPC1788 SOMDIMM Block Diagram

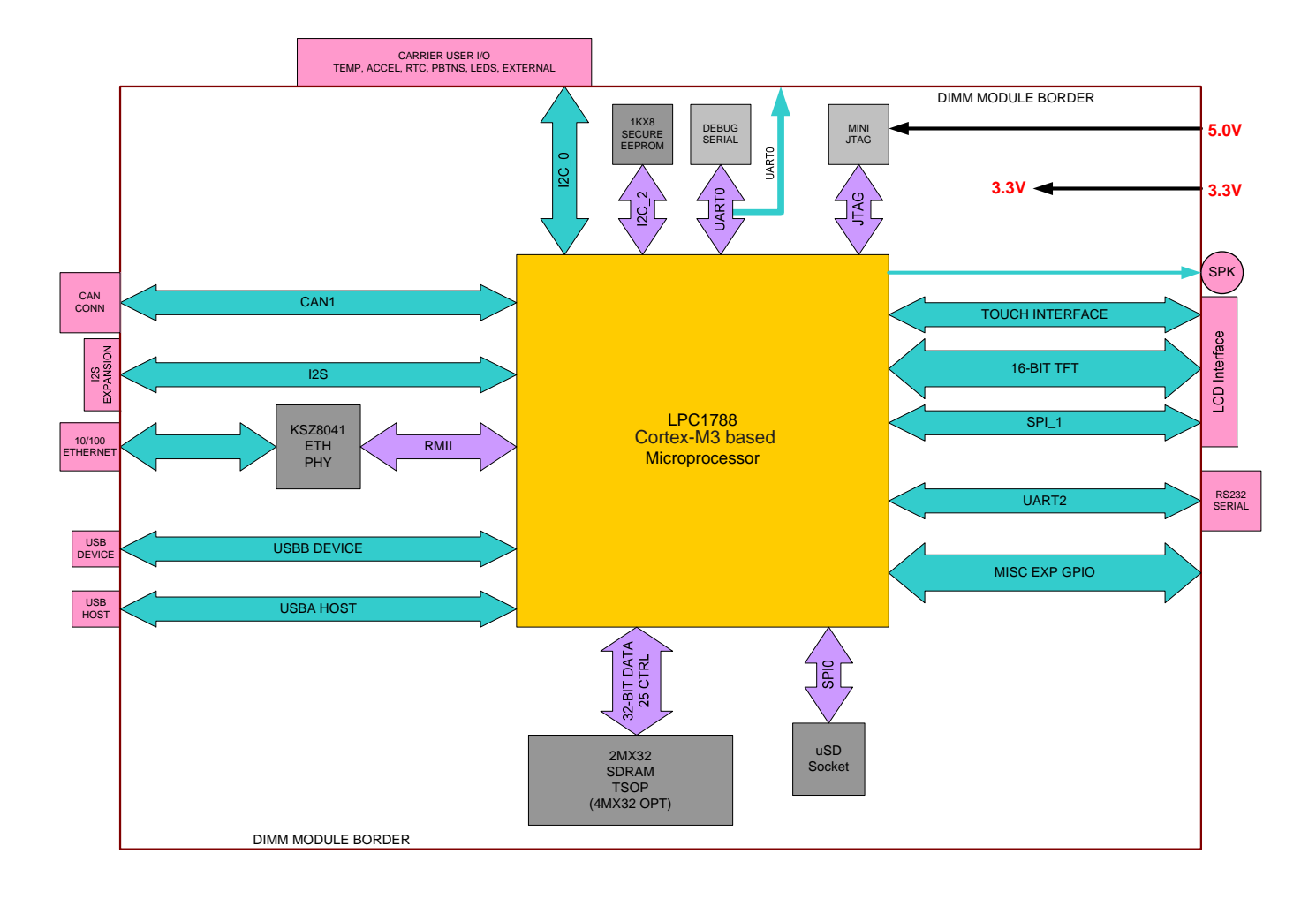

Figure 1 – LPC1788 SOMDIMM Block Diagram

## 3. Functional Description

SOMDIMM-LPC1788

- LPC1788 Cortex-M3 based Microprocessor
- 2Mx32 SDRAM (8Mega-bytes) optional up to 32Mx32
- 1KB I2C-Serial EEPROM with Access Protection
- 10/100 Ethernet PHY
- Micro SD Card Socket for up to 2Giga-bytes storage (SDHC is not supported)
- Mini JTAG
- ISP Connector for use with USP-ICP-LPC2K
- Power-on Reset Generator

## 4. ESD Warning

The DK-TS-KIT shipped in a protective anti-static package. The kit must not be subjected to high electrostatic potentials. Damage may occur to the boards that will not be covered under warranty. General practice for working with static sensitive devices should be followed when working with the DK-TS-KIT.

### 5. <u>Requirements</u>

The SOMDIMM-LPC1788 requires a carrier board with a 200-pin SO-DIMM socket. The socket should have the key at the 1.8V location (the SOMDIMM-LPC1788 doesn't require 1.8V). The CARRIER Board from Future Designs provides this socket and should be utilized to develop your application for initial verification.

Example SO-DIMM Socket Manufacturer and Part Number: TYCO 1473005-4

Please refer to section 10 for the pin out details of the SOMDIMM Edge Finger.

#### 6. SOMDIMM-LPC1788 Power Requirements

The following power requirements were measured at room temperature at 120MHz operating clock rate:

| Voltage | Booted at the uEZ Demo Screen | Observed Max |
|---------|-------------------------------|--------------|
| 3.3 V   | 200mA                         | 208mA        |

## 7. Setting up the Hardware

The following are step by step instructions for setting up the hardware.

- 1) Make sure you have a SOMDIMM-LPC1788 board plugged into the CARRIER board at J1.
- 2) Verify the LCD Interface ribbon cable connects the CARRIER board to the LCD CARRIER (J7) board.
- 3) With the power off, plug the 5V center-positive Power Supply into 5V (P5) of the CARRIER board.
- 4) Connect an RJ-45 Ethernet cable to the ETHERNET (J5) interface of the CARRIER board.
- 5) Plug in a female-to-female DB9 serial cable (not included in the DK-TS-KIT) between PC and RS232 (P4)
- 6) Insert a flash media drive with the demonstration files (included) into USB HOST (P1).
- 7) If available, plug in a Mini-USB cable to USB DEVICE (P6).
- 8) If available, plug in a CAN DB9 cable into CAN (P3).
- 9) Turn on the power. The title screen should appear and a short tune is played. The main menu will appear.
- 10) After connecting all of the above, your configuration should look as follows:

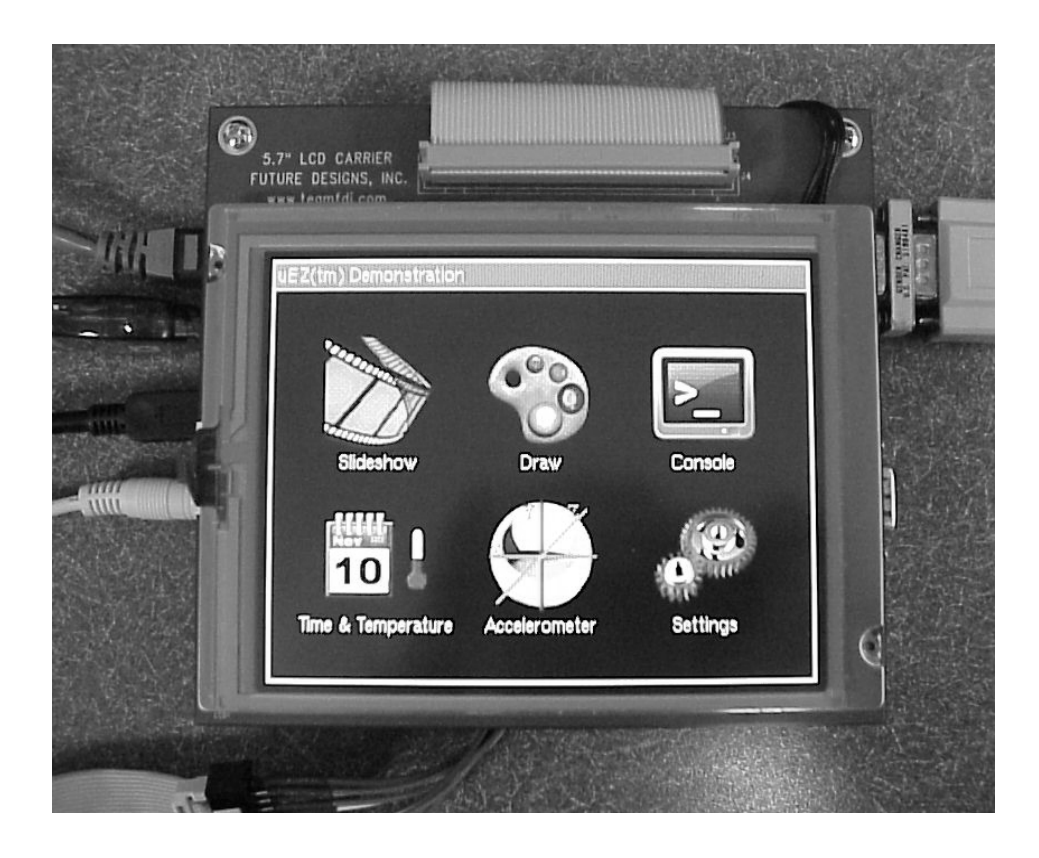

## 8. Demonstration Software Main Menu

The Demonstration Software has the following options:

• Slideshow

Loads up to nine slides from the flash drive and allows the user to scroll up and down through the material. Slide back to the load screen to return to the main menu. See **Setting up a Slideshow** for details on how to customize.

• Draw

A very simple art program is provided. Use the touch screen to draw lines in the box to the right. Click on **Color** to rotate through a list of color choices. **Save** stores the graphic image as the file IMAGE.RAW on the USB Flash drive. **Load** recalls the saved graphic image from the USB Flash drive.

Console

Presents an output screen showing what a remote user sees when Telnetting into the console. On a Windows PC, configure the PC as explained in **PC to Demonstration Network Configuration**, then open a CMD window and type "telnet 192.168.10.20" to connect to the DK-TS-KIT. Type "dir" to show the contents of the Flash drive that is plugged into the DK-TS-KIT. Type "quit" to disconnect.

• Time & Temperature

Displays the current time and date from the external Real Time Clock (RTC) and the temperature from the LM75 temperature sensor on the CARRIER board.

• Accelerometer

Demonstrates the accelerometer by moving a simulated ball across the screen as the CARRIER board is tilted along the X and Y axis.

• Settings

Displays the submenu screen.

• Calibrate

Calibrates the Touch Screen and stores the new calibration information in the EEPROM on the SOMDIMM.

• Functional Test

Provides a step by step test of all basic features of the DK-TS-KIT. Requires additional hardware to test all features. See **Functional Test Software** section for more details.

• FCT Loopback

Puts the unit into a mode that will communicate with another DK-TS-KIT running the **Functional Test**. See **Functional Test Software** section for more details.

## 9. PC to Demonstration Network Configuration

In order to communicate via Ethernet to the DK-TS-KIT, the PC's network configuration will need to be changed. The simplest method is to give the PC another IP number and add the PC to another subnet. If using Windows XP, follow these instructions. Other operating systems should have similar operations.

Start by going to the **Control Panel** and select **Network Connections**. Then double click the **Local Area Connection** (or similarly named) and click **Properties**. The following dialog should appear. Scroll down to "Internet Protocol (TCP/IP)", select, and then click **Properties**.

| 📙 Local Area Connection Properties 🛛 🔋 🗙                                                                                                    |
|----------------------------------------------------------------------------------------------------|
| General Advanced                                                                                                    |
| Connect using:                                                                                                    |
| Broadcom NetXtreme 57xx Gigabit C                                                                                                    |
| This connection uses the following items:                                                                                                    |
| Pile and Printer Sharing for Microsoft Networks      QoS Packet Scheduler      Themet Protocol (TCP/IP)                                                                             |
| Install         Uninstall         Properties           Description </th                                                                                                    |
| iransmission Control Protocol/Internet Protocol. Ine default<br>wide area network protocol that provides communication<br>across diverse interconnected networks.                   |
| $\overleftarrow{\mathbf{v}}$ Show icon in notification area when connected $\overleftarrow{\mathbf{v}}$ Notify $\underline{m}e$ when this connection has limited or no connectivity |
| OK Cancel                                                                                                    |

On the next screen, the computer needs to be set to a static IP number. Enter the current IP address, subnet mask, default gateway, and DNS servers (enter the command "ipconfig /all" at a CMD window to get this information). Then click **Advanced** and then click **Add...** and enter the following information and then click **Add**. Click **OK**. Click **OK**.

| TCP/IP Address       | <u>? ×</u>          |
|----------------------|---------------------|
| <u>I</u> P address:  | 192 . 168 . 10 . 1  |
| <u>S</u> ubnet mask: | 255 . 255 . 255 . 0 |
|                      | Add Cancel          |

Open another CMD window and type the command "ping 192.168.10.20" and should output the following:

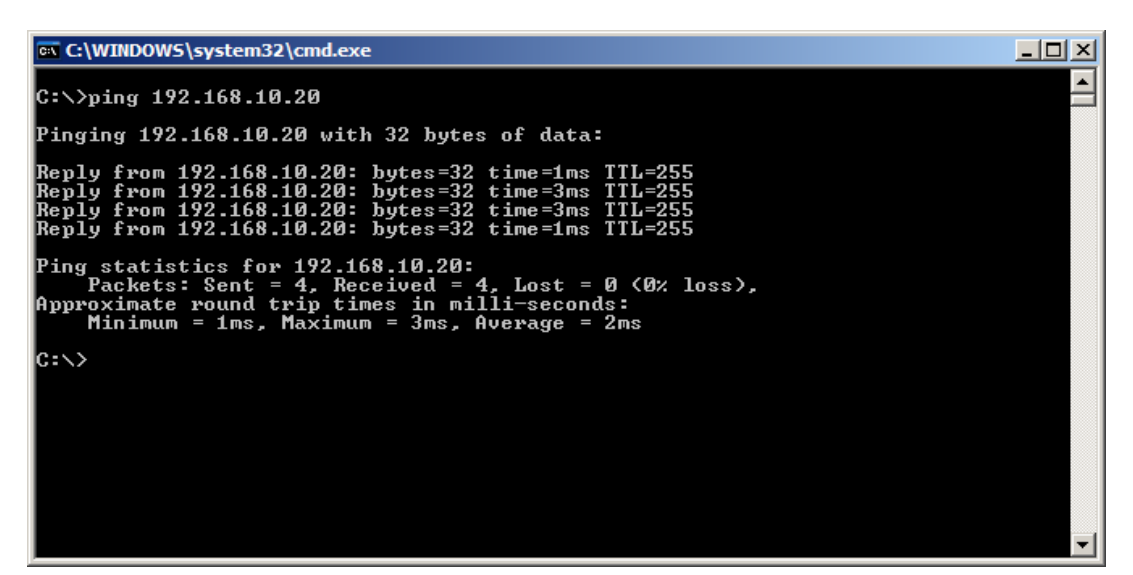

Open a browser and go to http://192.168.10.20 and watch the output. It should appear as follows:

| 🖉 http://192.168.1 | 0.20/index   | c.html - Windo | ws Internet | Explorer |        | <u>- 0 ×</u>   |
|--------------------|--------------|----------------|-------------|----------|--------|----------------|
| 🔆 🔁 🗸 🖉 ht         | tp://192.168 | 8.10.20 💌 🐓    | X Yahoo     | ! Search |        | <b>P</b>       |
| 🔆 🍄 🌈 http:/       | /192.168.10  | .20/ind        | 🟠 • 🔊       | - 🖶 - 🔂  | Page + | »              |
| Page Hits = 9      |              |                |             |          |        | 4              |
| Task               | State        | Priority       | Stack       | #        |        |                |
| *********          | ******       | ******         | *******     | *******  |        |                |
| WebSvr             | R            | 3              | 150         | 5        |        |                |
| TS Mon             | R            | 3              | 154         | 6        |        |                |
| IDLE               | R            | 0              | 89          | 2        |        |                |
| PWM Audio          |              | в              | 3           | 150      | 8      |                |
| lwIP               | в            | 3              | 413         | 0        |        |                |
| Heart              | В            | 3              | 100         | 3        |        |                |
| ETH_INT            | В            | 3              | 279         | 7        |        |                |
| Main               | В            | 3              | 824         | 1        |        |                |
| GenHID             | S            | 3              | 210         | 4        |        |                |
|                    |              |                |             |          |        |                |
|                    |              |                |             |          |        |                |
|                    |              |                |             |          |        | <b>_</b>       |
| Di                 |              |                | 🕘 Internet  |          | 🔍 100  | % <b>•</b> //, |

States are: R = Running, B = Blocked, S = Suspended, D = Deleted

NOTE: Blocked means the task is waiting for an event and has a timeout specified, Suspended means it also waiting but has no timeout.

The Stack value is the stack watermark representing the lowest amount of stack left in 32-bit words. For example, in your screenshot, the WebSvr task has always had 150\*4 = 600 bytes (or more) available in its stack.

# is the task control block number in FreeRTOS. In short, it is the unique number for an active task.

## 10. <u>Setting up a Slideshow</u>

The Slideshow demonstration loads and scrolls between images provided on a USB Flash drive. Images must be in 24 bit uncompressed Targa (.TGA) format. Adobe Photoshop and many other graphics programs can save images in this format.

When using DK-TS-KIT's with a VGA LCD (e.g. DK-57VTS-LPC1788), the images must be 640x480 in size and use the file names VSLIDE01.TGA, VSLIDE02.TGA, VSLIDE03.TGA, etc. For best results, always use caps in the filename. There is a limit of 8 slides in a VGA slideshow.

## 11. Board Layout

The following figures illustrate the layout of the various components of the DK-TS-KIT. They are for reference only and are subject to change.

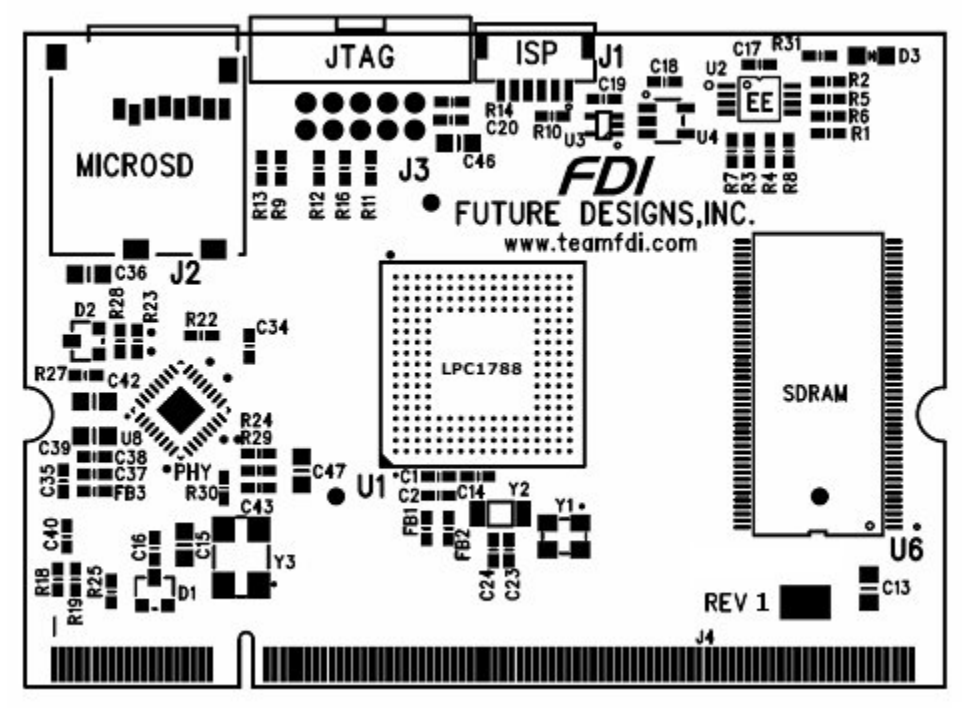

Figure 2 – SOMDIMM-LPC1788 Top Side

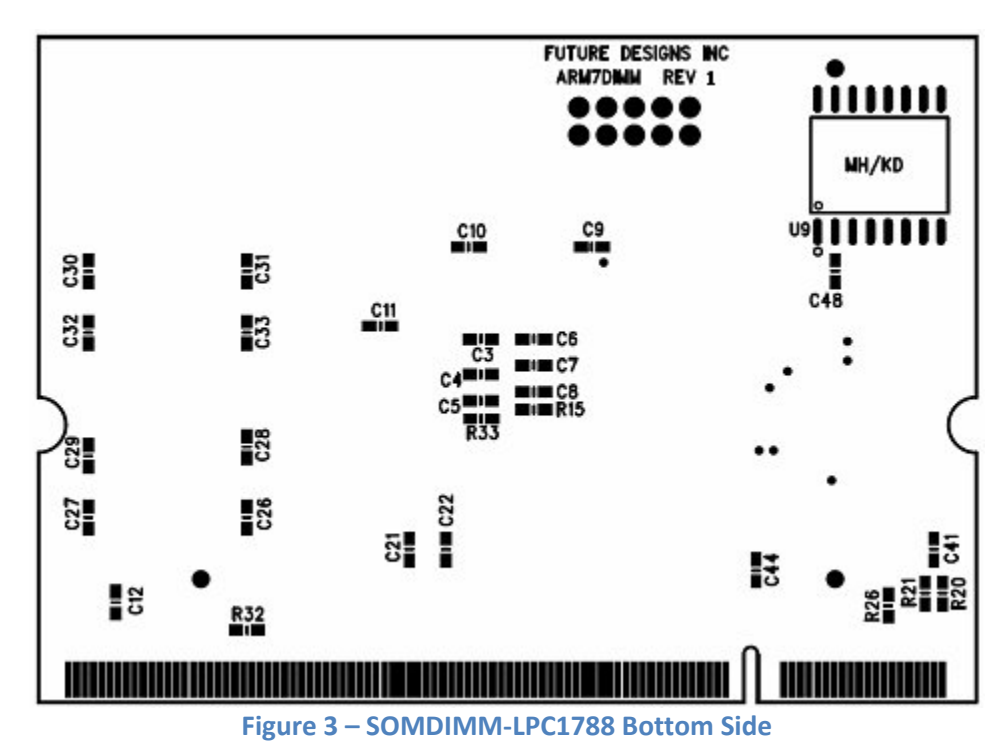

## 12. DK-TS-KIT System Functional Block Diagram

The DK-TS-KIT Block Diagram is illustrated below. (5.7" VGA shown)

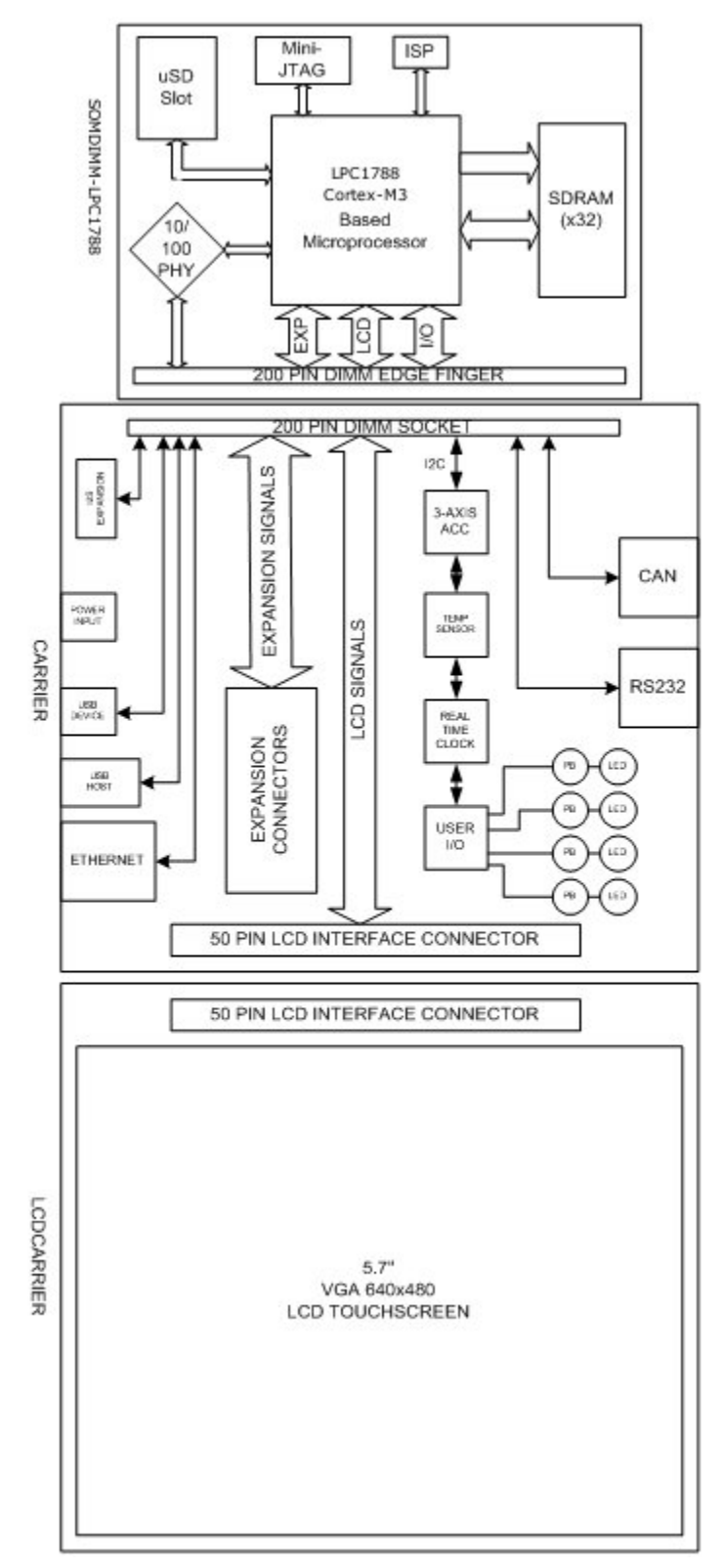

Figure 4 – DK-TS-KIT System Block Diagram

## 13. I/O Connector Descriptions

#### JTAG Connector – J3

The SOMDIMM-LPC1788 uses a new, reduced size JTAG connector based on a 2mm Header. This smaller connector provides 100% of the functionality of the standard 20-pin JTAG connector, but utilizes 70% less board space. The connector is a standard part available from most major vendors.

| Pin Number | Description |  |
|------------|-------------|--|
| 1          | 3.3V        |  |
| 2          | TRSTn       |  |
| 3          | TDI         |  |
| 4          | TMS         |  |
| 5          | ТСК         |  |
| 6          | RTCK        |  |
| 7          | TDO         |  |
| 8          | Reset       |  |
| 9          | Ground      |  |
| 10         | 5.0V        |  |

For users that may have existing JTAG debuggers, an adapter may be fabricated using the following wiring diagram: (part numbers for the connectors are included from both the manufacturer and Digi-key)

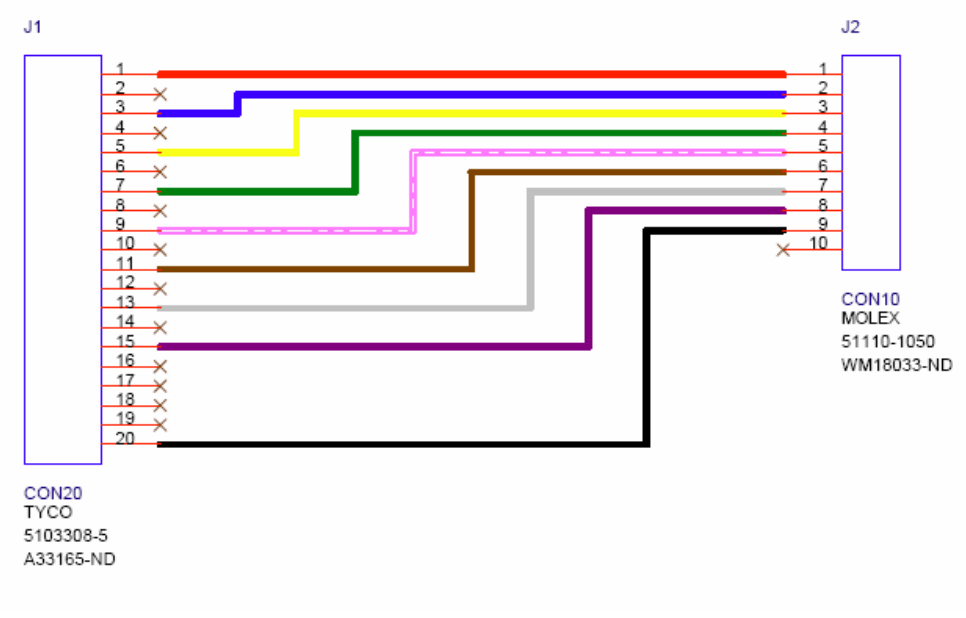

Figure 5 – Mini JTAG Adapter Wiring Diagram

The DK-57xTS-LPCxxxx that ship with the SEGGER J-Link Lite now include the FDI JLink Adapter board to convert the standard JTAG connector to the SOMDIMM mini JTAG connector.

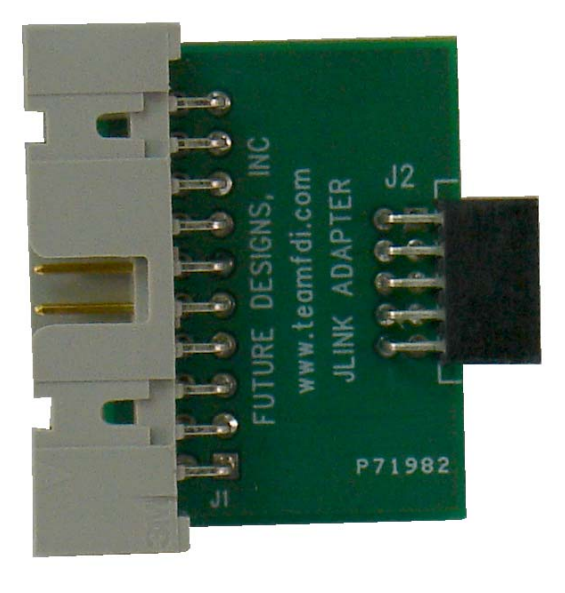

Figure 6 – FDI JTAG Adapter Board

#### MicroSD Connector – J2

The SOMDIMM-LPC1788 utilizes a MicroSD Socket for flexible mass storage capability. MicroSD Flash Cards are utilized by almost every cell phone on the market and are very cost effective, providing as much as 2GB of user-changeable memory storage. Adapter cards are available (and are usually included with the MicroSD) to facilitate installation of the MicroSD card into a standard SD reader. At this time, the SOMDIMM-LPC1788 µEZ<sup>®</sup> software does not support SDHC MicroSD Cards.

| Pin Number | Description          |  |
|------------|----------------------|--|
| 1          | NC                   |  |
| 2          | Micro SD Chip Select |  |
| 3          | Micro SD MOSI        |  |
| 4          | 3.3V                 |  |
| 5          | Micro SD SCLK        |  |
| 6          | Ground               |  |
| 7          | Micro SD MISO        |  |
| 8          | NC                   |  |

#### **ISP Connector – J5**

The SOMDIMM-LPC1788 includes an ISP programming header that is designed to be utilized with the USB-ICP-LPC2K programmer from Future Designs. This connector is a 1.5mm JST Male, shrouded connector. The JST Part Number is: SM06B-SHLS-TF. The pin out shown below is a direct, 1:1 connection to the USB-ICP-LPC2K programmer available from Future Designs, Digi-Key or Mouser. This ISP programmer may also be included in some, but not all, DK-TS-KITS.

| Pin Number | Description |
|------------|-------------|
| 1          | 3.3V        |
| 2          | Reset Input |
| 3          | ISP Entry   |
| 4          | Ground      |
| 5          | RXD         |
| 6          | TXD         |

### 14. On Board Functions

#### **Ethernet PHY – U8**

The SOMDIMM-LPC1788 provides an Ethernet PHY from Micrel, KSZ8041NL. The KSZ8041NL is a single chip solution for a 100BASE-TX/10BASE-T physical layer transceiver. It has support for media independent interface (MII), reduced MII (RMII), and HP MDI/MDI-X auto crossover. This allows for any standard Ethernet cable to be used, even a crossover cable. The KSZ8041NL is fully compliant to IEEE 802.3u with support for auto-negotiation and manual selection of 10/100Mbps speed as well as full and half-duplex modes.

For detailed information, please refer to the specific data sheet for this device available from the manufacturer.

#### MicroSD – J2

The SOMDIMM-LPC1788 provides a MicroSD interface for access to a removable Flash memory. Micro Secure Digital cards are one of the lowest prices per capacity memory cards available. They allow the LPC1788 to have access to a much larger amount of Flash memory in a very small form factor. When using

a MicroSD card it can be accessed via the SPIO bus of the LPC1788. At this time, SDHC MicroSD Cards are not supported by the  $\mu$ EZ<sup>®</sup> software.

#### **Reset Generator – U3**

The SOMDIMM-LPC1788 utilizes a TPS3801 power-on reset supervisor and voltage monitor. The TPS3801 includes an external reset input that is connected to the reset button on the CARRIER Board.

For detailed information, please refer to the specific data sheet for this device available from the manufacturer.

#### Serial EEPROM – U2

The SOMDIMM-LPC1788 includes a serial EEPROM, NXP PCA24S08. This device provides 1K-Byte of serial electrically erasable and programmable Read-only memory (EEPROM). Data is received and transmitted via the serial I2C bus. Access permissions limiting reads or writes can be set via the I2C-bus to isolate blocks of memory from improper access.

#### PCA24S08 Device I2C Bus 2 Address = 0xA8

For detailed information, please refer to the specific data sheet for this device available from the manufacturer.

#### **Internal Real Time Clock**

The SOMDIMM-LPC1788's LPC1788 includes an Internal Real Time Clock. The LPC1788s Internal RTC, at room temperature, draws less than  $1\mu$ A of current in standby. The internal RTC features 20 bytes of battery-backed storage, a dedicated 32kHz low power oscillator, and a dedicated battery power supply pin.

For detailed information, please refer to the specific data sheet for this device available from the manufacturer.

## 15. <u>200-pin SOMDIMM Connector Details – J4</u>

| Pin | SOMDIMM Signal Name | Application Details           | I/O | SOMDIMM Connection Details                              |
|-----|---------------------|-------------------------------|-----|---------------------------------------------------------|
| 1   | ΕΤΗ ΤΧΡ             | Ethernet Transmit Positive    | 0   | Output from KSZ8041 Ethernet PHY                        |
| 2   | ETH RXP             | Ethernet Receive Positive     | 1   | Output from KSZ8041 Ethernet PHY                        |
| 3   | FTH TXN             | Ethernet Transmit Negative    | 0   | Input to K\$78041 Ethernet PHY                          |
| 4   | FTH BXN             | Ethernet Receive Negative     | 1   | Input to K\$78041 Ethernet PHY                          |
| 5   | 3V3A 3.3V Analog    |                               | D   | Analog 3 3V Output from PHV Circuit                     |
| 5   | SV3A<br>GND         | Ground                        | D D |                                                         |
| 7   |                     | Glouilu<br>Ethernet LEDO      | P   | Ethernet LEDO output from KS78041                       |
| /   |                     |                               | 0   |                                                         |
| 8   |                     |                               | 0   | Ethernet LED1 output from KS28041                       |
| 9   | VBA1_IN             | Vdd Battery Input             | P   | Vdd for battery backup of internal RTC                  |
| 10  | ALARM               | Alarm Signal From Micro       | 0   |                                                         |
| 11  | RESET_IN            | Reset Input                   |     | Reset input to POR IC TPS3801                           |
| 12  | RESET_OUT           | Reset Output from POR         | 0   | Reset output from POR circuit                           |
| 13  | NC                  | Not connected                 | U   |                                                         |
| 14  | NC                  | Not connected                 | U   |                                                         |
| 15  | NC                  | Not connected                 | U   |                                                         |
| 16  | NC                  | Not connected                 | U   |                                                         |
| 17  | NC                  | Not connected                 | U   |                                                         |
| 18  | NC                  | Not connected                 | U   |                                                         |
| 19  | NC                  | Not connected                 | U   |                                                         |
| 20  | NC                  | Not connected                 | U   |                                                         |
| 21  | VDDA                | Vdd Analog                    | -   | ADC Power Supply                                        |
| 22  | VREE                | Reference Voltage             | ·   | ADC Reference Voltage Input                             |
| 22  |                     | Vis Applog                    |     |                                                         |
| 23  | GND                 | Ground                        |     |                                                         |
| 24  |                     | Ground                        | P   | Connected to LDC1700 Dest 2 hit 0                       |
| 25  | GPIO25_LCDPWR       | LCD Power Enable              | 0   | Connected to LPC1788 Port 2 bit 0                       |
| 26  | GPIO26_LCDLE        | LCD Latch Enable              | 0   | Connected to LPC1/88 Port 2 bit 1                       |
| 27  | GPIO27_LCDCLK       | LCD Clock                     | 0   | Connected to LPC1788 Port 2 bit 2                       |
| 28  | GPIO28_LCDFP        |                               | 0   | Connected to LPC1788 Port 2 bit 3                       |
| 29  | GPIO29_LCDENAB      |                               | 0   | Connected to LPC1788 Port 2 bit 4                       |
| 30  | GPIO30_LCDLP        |                               | 0   | Connected to LPC1788 Port 2 bit 5                       |
| 31  | GPIO31_LCDVD4       | LCD Data Bit 4                | 0   | Connected to LPC1788 Port 2 bit 6                       |
| 32  | GPIO32_LCDVD5       | LCD Data Bit 5                | 0   | Connected to LPC1788 Port 2 bit 7                       |
| 33  | GPIO33_LCDVD6       | LCD Data Bit 6                | 0   | Connected to LPC1788 Port 2 bit 8                       |
| 34  | GPIO34_LCDVD7       | LCD Data Bit 7                | 0   | Connected to LPC1788 Port 2 bit 9                       |
| 35  | GPIO35              | GPIO                          | U   | Connected to LPC1788 Port 2 bit 10                      |
| 36  | GPIO36              | GPIO                          | U   | Connected to LPC1788 Port 2 bit 11                      |
| 37  | 3.3V                | 3.3V Power                    | Р   |                                                         |
| 38  | GND                 | Ground                        | Р   |                                                         |
| 39  | 3.3V                | 3.3V Power                    | P   |                                                         |
| 40  | GND                 | Ground                        | P   |                                                         |
| 40  |                     | LISB Host Data Positivo       | P   | Connected to LPC1788 LISP Port A D+                     |
| 41  |                     | USB Dovice Data Positive      | D   | Connected to LPC1788 USB Port R D+                      |
| 42  |                     | USB Lest Data Negative        | D   | Connected to LPC1788 USB Port & D                       |
| 43  | USBH_DM             | USB Host Data Negative        | В   | Connected to LPC1788 USB Port A D-                      |
| 44  |                     | USB Device Data Negative      | В   | Connected to LPC1788 USB Port B D-                      |
| 45  | GPI045_LCDVD18      |                               | 0   |                                                         |
| 46  | GPIO46_LCDVD19      | LCD Data Bit 19               | 0   | Connected to LPC1/88 Port 2 bit 13                      |
| 47  | GPIO47_RD           | GPIO / CAN Receive Data       |     | Connected to LPC1788 Port 0 bit 0                       |
| 48  | GPIO48_TD           | GPIO / CAN Transmit Data      | 0   | Connected to LPC1788 Port 0 bit 1                       |
| 49  | GPIO49              | GPIO                          | В   | Connected to LPC1788 Port 0 bit 2                       |
| 50  | GPIO50              | GPIO                          | В   | Connected to LPC1788 Port 0 bit 3                       |
| 51  | GPIO51_I2SRX_CLK    | GPIO / I2S Receive Clock      | 0   | Connected to LPC1788 Port 0 bit 4                       |
| 52  | GPIO52_I2SRX_WS     | GPIO / I2S Receive Write Sel  | 0   | Connected to LPC1788 Port 0 bit 5                       |
| 53  | GPIO53_I2SRX_SDA    | GPIO / I2S Receive Data       | I   | Connected to LPC1788 Port 0 bit 6                       |
| 54  | GPIO54_I2STX_CLK    | GPIO / I2S Transmit Clock     | 0   | Connected to LPC1788 Port 0 bit 7                       |
| 55  | GPIO55_I2STX_WS     | GPIO / I2S Transmit Write Sel | 0   | Connected to LPC1788 Port 0 bit 8                       |
| 56  | GPIO56_I2STX_SDA    | GPIO / I2S Transmit Data      | В   | Connected to LPC1788 Port 0 bit 9                       |
| 57  | GPIO57_TXD          | GPIO / Serial Transmit Data   | 0   | Connected to LPC1788 Port 0 bit 10                      |
| 58  | GPIO58 RXD          | GPIO / Serial Receive Data    | I   | Connected to LPC1788 Port 0 bit 11                      |
| 59  | GPIO59 USBH PWRD    | GPIO / USB Host Power Detect  | 1   | Connected to LPC1788 Port 0 bit 12                      |
| 60  | GPIO60 USBD UPLED   | GPIQ / USB Device Un LFD      | 0   | Connected to LPC1788 Port 0 bit 13                      |
| 61  |                     | GPIO / LISB Device Connect    | 0   | Connected to LPC1788 Port 0 bit 14                      |
| 62  |                     | GPIO / SPI Clock              |     | Connected to LPC1788 Port 0 bit 15                      |
| 62  |                     | GPIO                          | 0   | Connected to LPC1788 Port 0 bit 16 /used for EEDPOM (C) |
| 64  |                     |                               |     | Connected to LDC1789 Dort 0 bit 17                      |
| 04  |                     |                               |     | Connected to LPC1788 Port 0 bit 10                      |
| 65  |                     | GLIO / SLINIOSI               | 0   | Connected to LPC1788 PORT 0 DIT 18                      |

| 66                                                                                                    | GPIO66_ESDA                                                                                                    | GPIO / External I2C SDA                                                                                                    | В                                                                                                    | Connected to LPC1788 Port 0 bit 19                                                                                                    |
|----------------------------------------------------------------------------------------------------|----------------------------------------------------------------------------------------------------|----------------------------------------------------------------------------------------------------|----------------------------------------------------------------------------------------------------|----------------------------------------------------------------------------------------------------|
| 67                                                                                                    | GPIO67_ESCL                                                                                                    | GPIO / External I2C SCL                                                                                                    | I                                                                                                    | Connected to LPC1788 Port 0 bit 20                                                                                                    |
| 68                                                                                                    | GPIO68_USBH_OVC                                                                                                    | GPIO / USB Host Over Current                                                                                                    | I                                                                                                    | Connected to LPC1788 Port 0 bit 21                                                                                                    |
| 69                                                                                                    | GPIO69 TPIRQ                                                                                                    | GPIO / Touch IC IRQ Input                                                                                                    | I                                                                                                    | Connected to LPC1788 Port 0 bit 22                                                                                                    |
| 70                                                                                                    | GPIO70 AD0.0                                                                                                    | GPIO / AD0 Bit 0                                                                                                    | I                                                                                                    | Connected to LPC1788 Port 0 bit 23                                                                                                    |
| 71                                                                                                    | GPIO71 AD0.1                                                                                                    | GPIO / AD0 Bit 1                                                                                                    | I                                                                                                    | Connected to LPC1788 Port 0 bit 24                                                                                                    |
| 72                                                                                                    | <br>GPI072 AD0.2                                                                                                    | GPIO / AD0 Bit 2                                                                                                    | 1                                                                                                    | Connected to LPC1788 Port 0 bit 25                                                                                                    |
| 73                                                                                                    | GPI073 AD0.3                                                                                                    | GPIO / AD0 Bit 3                                                                                                    | 1                                                                                                    | Connected to LPC1788 Port 0 bit 26                                                                                                    |
| 74                                                                                                    | GPIO74 SDA                                                                                                    | GPIO / User IO I2C Bus SDA                                                                                                    | B                                                                                                    | Connected to LPC1788 Port 0 bit 27                                                                                                    |
| 75                                                                                                    | GPIO75 SCI                                                                                                    | GPIO / User IO I2C Bus SCI                                                                                                    | 0                                                                                                    | Connected to LPC1788 Port 0 bit 28                                                                                                    |
| 76                                                                                                    | GND                                                                                                    | Ground                                                                                                    | P                                                                                                    |                                                                                                    |
| 70                                                                                                    | GND                                                                                                    | Ground                                                                                                    | D                                                                                                    |                                                                                                    |
| 79                                                                                                    |                                                                                                    | GRIQ / Accelerometer IRQ                                                                                                    | -                                                                                                    | Connected to LPC1788 Port 1 hit 2                                                                                                    |
| 70                                                                                                    |                                                                                                    | GRIO                                                                                                    |                                                                                                    | Connected to LPC1788 Port 1 bit 2                                                                                                    |
| 73                                                                                                    |                                                                                                    |                                                                                                    | 0                                                                                                    | Connected to LPC1788 Port 1 bit 5                                                                                                    |
| 00                                                                                                    |                                                                                                    | Not connected                                                                                                    | 1                                                                                                    | Connected to LPC1788 Port 1 bit 5                                                                                                    |
| 01                                                                                                    | GPI081                                                                                                    | Not connected                                                                                                    | 0                                                                                                    | Connected to LPC1788 Port 1 bit 7                                                                                                    |
| 82                                                                                                    | GPI082                                                                                                    | Not connected                                                                                                    | 0                                                                                                    | Connected to LPC1788 Port 1 bit 7                                                                                                    |
| 83                                                                                                    | GPI083                                                                                                    | Not connected                                                                                                    | 0                                                                                                    |                                                                                                    |
| 84                                                                                                    | GPI084                                                                                                    | Not connected                                                                                                    | U                                                                                                    | Connected to LPC1/88 Port 1 bit 12                                                                                                    |
| 85                                                                                                    | GPI085                                                                                                    | Not connected                                                                                                    | U                                                                                                    | Connected to LPC1788 Port 1 bit 13                                                                                                    |
| 86                                                                                                    | GPIO86_LED_BR                                                                                                    | GPIO / LED Backlight Bright                                                                                                    | 0                                                                                                    | Connected to LPC1788 Port 1 bit 18                                                                                                    |
| 87                                                                                                    | GPIO87_USBH_PPWR                                                                                                    | GPIO / USB Host Power Ctl                                                                                                    | 0                                                                                                    | Connected to LPC1788 Port 1 bit 19                                                                                                    |
| 88                                                                                                    | GPIO88_LCDVD10                                                                                                    | LCD Data Bit 10                                                                                                    | 0                                                                                                    | Connected to LPC1788 Port 1 bit 20                                                                                                    |
| 89                                                                                                    | GPIO89_LCDVD11                                                                                                    | LCD Data Bit 11                                                                                                    | 0                                                                                                    | Connected to LPC1788 Port 1 bit 21                                                                                                    |
| 90                                                                                                    | GPIO90_LCDVD12                                                                                                    | LCD Data Bit 12                                                                                                    | 0                                                                                                    | Connected to LPC1788 Port 1 bit 22                                                                                                    |
| 91                                                                                                    | GPIO91_LCDVD13                                                                                                    | LCD Data Bit 13                                                                                                    | 0                                                                                                    | Connected to LPC1788 Port 1 bit 23                                                                                                    |
| 92                                                                                                    | GPIO92_LCDVD14                                                                                                    | LCD Data Bit 14                                                                                                    | 0                                                                                                    | Connected to LPC1788 Port 1 bit 24                                                                                                    |
| 93                                                                                                    | GPIO93_LCDVD15                                                                                                    | LCD Data Bit 15                                                                                                    | 0                                                                                                    | Connected to LPC1788 Port 1 bit 25                                                                                                    |
| 94                                                                                                    | GPIO94_LCDVD20                                                                                                    | LCD Data Bit 16                                                                                                    | 0                                                                                                    | Connected to LPC1788 Port 1 bit 26                                                                                                    |
| 95                                                                                                    | GPIO95_LCDVD21                                                                                                    | LCD Data Bit 17                                                                                                    | 0                                                                                                    | Connected to LPC1788 Port 1 bit 27                                                                                                    |
| 96                                                                                                    | GPIO96 LCDVD22                                                                                                    | LCD Data Bit 22                                                                                                    | 0                                                                                                    | Connected to LPC1788 Port 1 bit 28                                                                                                    |
| 97                                                                                                    | GPIO97 LCDVD23                                                                                                    | LCD Data Bit 23                                                                                                    | 0                                                                                                    | Connected to LPC1788 Port 1 bit 29                                                                                                    |
| 98                                                                                                    | GPIO98 USBD VBUS                                                                                                    | USB Device VBus Sense Input                                                                                                    | 1                                                                                                    | Connected to LPC1788 Port 1 bit 30                                                                                                    |
| 99                                                                                                    | GPIO99 AD0.5                                                                                                    | GPIO or AD0.5                                                                                                    | 1                                                                                                    | Connected to LPC1788 Port 1 bit 31                                                                                                    |
| 100                                                                                                    |                                                                                                    | Not connected                                                                                                    | B                                                                                                    | Unused                                                                                                    |
| 100                                                                                                    |                                                                                                    | not connected                                                                                                    |                                                                                                    |                                                                                                    |
| 101                                                                                                    | GND                                                                                                    | Ground                                                                                                    | Р                                                                                                    |                                                                                                    |
| 101                                                                                                    | GND                                                                                                    | Ground                                                                                                    | P                                                                                                    |                                                                                                    |
| 101<br>102<br>103                                                                                                    | GND<br>GND                                                                                                    | Ground<br>Ground                                                                                                    | P<br>P                                                                                                    | Unised                                                                                                    |
| 101<br>102<br>103                                                                                                    | GND<br>GND<br>NC                                                                                                    | Ground<br>Ground<br>Not connected                                                                                                    | P<br>P<br>U                                                                                                    | Unused                                                                                                    |
| 101<br>102<br>103<br>104                                                                                                    | GND<br>GND<br>NC<br>NC                                                                                                    | Ground<br>Ground<br>Not connected<br>Not connected                                                                                                    | P<br>P<br>U<br>U                                                                                                    | Unused<br>Unused                                                                                                    |
| 101<br>102<br>103<br>104<br>105                                                                                                    | GND<br>GND<br>NC<br>NC<br>NC                                                                                                    | Ground<br>Ground<br>Not connected<br>Not connected<br>Not connected                                                                                                    | P<br>D<br>U<br>U<br>U                                                                                                    | Unused<br>Unused<br>Unused                                                                                                    |
| 101<br>102<br>103<br>104<br>105<br>106                                                                                                    | GND<br>GND<br>NC<br>NC<br>NC<br>NC                                                                                                    | Ground<br>Ground<br>Not connected<br>Not connected<br>Not connected<br>Not connected                                                                                                    | P<br>U<br>U<br>U<br>U                                                                                                    | Unused<br>Unused<br>Unused<br>Unused                                                                                                    |
| 101<br>102<br>103<br>104<br>105<br>106<br>107                                                                                                    | GND<br>GND<br>NC<br>NC<br>NC<br>NC<br>NC                                                                                                    | Ground<br>Ground<br>Not connected<br>Not connected<br>Not connected<br>Not connected<br>Not connected                                                                                                    | P<br>P<br>U<br>U<br>U<br>U<br>U<br>U                                                                                                    | Unused<br>Unused<br>Unused<br>Unused<br>Unused                                                                                                    |
| 101<br>102<br>103<br>104<br>105<br>106<br>107<br>108                                                                                                    | GND<br>GND<br>NC<br>NC<br>NC<br>NC<br>NC<br>NC                                                                                                    | Ground<br>Ground<br>Not connected<br>Not connected<br>Not connected<br>Not connected<br>Not connected<br>Not connected                                                                                                    | P<br>P<br>U<br>U<br>U<br>U<br>U<br>U<br>U                                                                                                    | Unused<br>Unused<br>Unused<br>Unused<br>Unused<br>Unused<br>Unused                                                                                                    |
| 101<br>102<br>103<br>104<br>105<br>106<br>107<br>108<br>109                                                                                                    | GND<br>GND<br>NC<br>NC<br>NC<br>NC<br>NC<br>NC<br>NC<br>NC                                                                                                    | Ground<br>Ground<br>Not connected<br>Not connected<br>Not connected<br>Not connected<br>Not connected<br>Not connected<br>Not connected                                                                                                    | P<br>P<br>U<br>U<br>U<br>U<br>U<br>U<br>U<br>U<br>U                                                                                                    | Unused<br>Unused<br>Unused<br>Unused<br>Unused<br>Unused<br>Unused<br>Unused                                                                                                    |
| 101<br>102<br>103<br>104<br>105<br>106<br>107<br>108<br>109<br>110                                                                                                    | GND<br>GND<br>NC<br>NC<br>NC<br>NC<br>NC<br>NC<br>NC<br>NC<br>NC<br>NC                                                                                                    | Ground<br>Ground<br>Not connected<br>Not connected<br>Not connected<br>Not connected<br>Not connected<br>Not connected<br>Not connected<br>Not connected<br>Not connected                                                                                                    | Р<br>Р<br>U<br>U<br>U<br>U<br>U<br>U<br>U<br>U<br>U<br>U<br>U<br>U<br>U                                                                                                    | Unused<br>Unused<br>Unused<br>Unused<br>Unused<br>Unused<br>Unused<br>Unused                                                                                                    |
| 101<br>102<br>103<br>104<br>105<br>106<br>107<br>108<br>109<br>110<br>111                                                                                                    | GND<br>GND<br>NC<br>NC<br>NC<br>NC<br>NC<br>NC<br>NC<br>NC<br>NC<br>NC                                                                                                    | Ground<br>Ground<br>Not connected<br>Not connected<br>Not connected<br>Not connected<br>Not connected<br>Not connected<br>Not connected<br>Not connected<br>Not connected<br>Not connected                                                                                                    | P<br>P<br>U<br>U<br>U<br>U<br>U<br>U<br>U<br>U<br>U<br>U<br>U<br>U<br>U                                                                                                    | Unused<br>Unused<br>Unused<br>Unused<br>Unused<br>Unused<br>Unused<br>Unused<br>Unused                                                                                                    |
| 101<br>102<br>103<br>104<br>105<br>106<br>107<br>108<br>109<br>110<br>111<br>111<br>112                                                                                                    | GND<br>GND<br>NC<br>NC<br>NC<br>NC<br>NC<br>NC<br>NC<br>NC<br>NC<br>NC                                                                                                    | Ground<br>Ground<br>Not connected<br>Not connected<br>Not connected<br>Not connected<br>Not connected<br>Not connected<br>Not connected<br>Not connected<br>Not connected<br>Not connected                                                                                                    | P<br>P<br>U<br>U<br>U<br>U<br>U<br>U<br>U<br>U<br>U<br>C                                                                                                    | Unused<br>Unused<br>Unused<br>Unused<br>Unused<br>Unused<br>Unused<br>Unused<br>Unused<br>Unused<br>Unused                                                                                                    |
| 101<br>102<br>103<br>104<br>105<br>106<br>107<br>108<br>109<br>110<br>111<br>112<br>113                                                                                                    | GND<br>GND<br>NC<br>NC<br>NC<br>NC<br>NC<br>NC<br>NC<br>NC<br>NC<br>NC<br>SV0                                                                                                    | Ground<br>Ground<br>Not connected<br>Not connected<br>Not connected<br>Not connected<br>Not connected<br>Not connected<br>Not connected<br>Not connected<br>Not connected<br>S.0V Power                                                                                                    | P<br>P<br>U<br>U<br>U<br>U<br>U<br>U<br>U<br>P<br>P                                                                                                    | Unused<br>Unused<br>Unused<br>Unused<br>Unused<br>Unused<br>Unused<br>Unused<br>Unused<br>Unused<br>Unused                                                                                                    |
| 101<br>102<br>103<br>104<br>105<br>106<br>107<br>108<br>109<br>110<br>111<br>112<br>113<br>114                                                                                                    | GND<br>GND<br>NC<br>NC<br>NC<br>NC<br>NC<br>NC<br>NC<br>NC<br>NC<br>NC<br>NC<br>SV0<br>SV0                                                                                                    | Ground<br>Ground<br>Not connected<br>Not connected<br>Not connected<br>Not connected<br>Not connected<br>Not connected<br>Not connected<br>Not connected<br>Not connected<br>Not connected<br>S.0V Power                                                                                                    | P<br>P<br>U<br>U<br>U<br>U<br>U<br>U<br>U<br>P<br>P                                                                                                    | Unused<br>Unused<br>Unused<br>Unused<br>Unused<br>Unused<br>Unused<br>Unused<br>Unused<br>Unused                                                                                                    |
| 101<br>102<br>103<br>104<br>105<br>106<br>107<br>108<br>109<br>110<br>111<br>112<br>113<br>114<br>115                                                                                                    | GND<br>GND<br>NC<br>NC<br>NC<br>NC<br>NC<br>NC<br>NC<br>NC<br>NC<br>NC<br>SV0<br>SV0<br>SV0<br>SV0<br>SV0                                                                                                    | Ground<br>Ground<br>Not connected<br>Not connected<br>Not connected<br>Not connected<br>Not connected<br>Not connected<br>Not connected<br>Not connected<br>Not connected<br>S.OV Power<br>S.OV Power<br>Not connected                                                                                                    | P<br>P<br>U<br>U<br>U<br>U<br>U<br>U<br>U<br>P<br>P<br>U<br>U                                                                                                    | Unused<br>Unused<br>Unused<br>Unused<br>Unused<br>Unused<br>Unused<br>Unused<br>Unused                                                                                                    |
| 101<br>102<br>103<br>104<br>105<br>106<br>107<br>108<br>109<br>110<br>111<br>112<br>113<br>114<br>115<br>116                                                                                                    | GND           GND           NC           NC           NC           NC           NC           NC           NC           NC           NC           SV0           SV0           SV0           SV0           SV0           SV0           SV0           SV0           SV0           SV0           SV0           SV0           SV0           SV0           SU           SU                                                                                                    | Ground<br>Ground<br>Not connected<br>Not connected<br>Not connected<br>Not connected<br>Not connected<br>Not connected<br>Not connected<br>Not connected<br>Not connected<br>S.0V Power<br>S.0V Power<br>Not connected<br>GPIO                                                                                                    | P<br>P<br>U<br>U<br>U<br>U<br>U<br>U<br>P<br>P<br>U<br>B                                                                                                    | Unused<br>Unused<br>Unused<br>Unused<br>Unused<br>Unused<br>Unused<br>Unused<br>Unused<br>Unused<br>Unused<br>Unused<br>Unused<br>Unused<br>Connected to LPC1788 Port 2 bit 14                                                                                                    |
| 101<br>102<br>103<br>104<br>105<br>106<br>107<br>108<br>109<br>110<br>111<br>112<br>113<br>114<br>115<br>116<br>117                                                                                                    | GND         GND         NC         NC         NC         NC         NC         NC         NC         NC         SV0         SV0         SV0         SV0         SV0         SV0         SV0         SU         SU                                                                                                    | Ground<br>Ground<br>Not connected<br>Not connected<br>Not connected<br>Not connected<br>Not connected<br>Not connected<br>Not connected<br>Not connected<br>Not connected<br>S.0V Power<br>5.0V Power<br>Not connected<br>GPIO<br>GPIO                                                                                                    | P<br>V<br>U<br>U<br>U<br>U<br>U<br>U<br>P<br>P<br>U<br>B<br>B                                                                                                    | Unused<br>Unused<br>Unused<br>Unused<br>Unused<br>Unused<br>Unused<br>Unused<br>Unused<br>Unused<br>Unused<br>Unused<br>Unused<br>Unused<br>Connected to LPC1788 Port 2 bit 14<br>Connected to LPC1788 Port 2 bit 15                                                                                                    |
| 101<br>102<br>103<br>104<br>105<br>106<br>107<br>108<br>109<br>110<br>111<br>112<br>113<br>114<br>115<br>116<br>117<br>118                                                                                                    | GND         GND         NC         NC         NC         NC         NC         NC         NC         NC         NC         SV0         SV0         SV0         SV0         GPI0116         GPI0117         GPI0118                                                                                                    | Ground<br>Ground<br>Not connected<br>Not connected<br>Not connected<br>Not connected<br>Not connected<br>Not connected<br>Not connected<br>Not connected<br>Not connected<br>S.0V Power<br>5.0V Power<br>S.0V Power<br>Not connected<br>GPIO<br>GPIO                                                                                                    | P<br>P<br>U<br>U<br>U<br>U<br>U<br>U<br>P<br>P<br>U<br>B<br>B<br>B                                                                                                    | Unused<br>Unused<br>Unused<br>Unused<br>Unused<br>Unused<br>Unused<br>Unused<br>Unused<br>Unused<br>Unused<br>Unused<br>Unused<br>Unused<br>Connected to LPC1788 Port 2 bit 14<br>Connected to LPC1788 Port 2 bit 15<br>Connected to LPC1788 Port 2 bit 19                                                                                                    |
| 101           102           103           104           105           106           107           108           109           110           111           112           113           114           115           116           117           118           119                                                                                                    | GND           GND           NC           NC           NC           NC           NC           NC           NC           NC           NC           NC           NC           NC           NC           SV0           SV0           SV0           SV0           GPI0116           GPI0117           GPI0118           GPI0119                                                                                                    | Ground<br>Ground<br>Not connected<br>Not connected<br>Not connected<br>Not connected<br>Not connected<br>Not connected<br>Not connected<br>Not connected<br>Not connected<br>S.OV Power<br>5.OV Power<br>S.OV Power<br>Not connected<br>GPIO<br>GPIO<br>GPIO                                                                                                    | P<br>U<br>U<br>U<br>U<br>U<br>U<br>U<br>U<br>U<br>U<br>U<br>U<br>U<br>U<br>B<br>B<br>B<br>B<br>B                                                                                 | Unused<br>Unused<br>Unused<br>Unused<br>Unused<br>Unused<br>Unused<br>Unused<br>Unused<br>Unused<br>Unused<br>Unused<br>Unused<br>Unused<br>Unused<br>Unused<br>Unused<br>Connected to LPC1788 Port 2 bit 14<br>Connected to LPC1788 Port 2 bit 15<br>Connected to LPC1788 Port 2 bit 19<br>Connected to LPC1788 Port 2 bit 19<br>Connected to LPC1788 Port 2 bit 21                                                                                                    |
| 101           102           103           104           105           106           107           108           109           110           111           112           113           114           115           116           117           118           119           120                                                                                                    | GND           GND           NC           NC           NC           NC           NC           NC           NC           NC           NC           NC           NC           NC           NC           SV0           SV0           SV0           SV0           GPI0116           GPI0117           GPI0118           GPI0119           GPI0120                                                                                                    | Ground<br>Ground<br>Not connected<br>Not connected<br>Not connected<br>Not connected<br>Not connected<br>Not connected<br>Not connected<br>Not connected<br>Not connected<br>S.OV Power<br>5.OV Power<br>S.OV Power<br>Not connected<br>GPIO<br>GPIO<br>GPIO<br>GPIO                                                                                                    | P<br>U<br>U<br>U<br>U<br>U<br>U<br>U<br>U<br>U<br>U<br>U<br>D<br>U<br>U<br>B<br>B<br>B<br>B<br>B<br>B                                                                            | Unused<br>Unused<br>Unused<br>Unused<br>Unused<br>Unused<br>Unused<br>Unused<br>Unused<br>Unused<br>Unused<br>Unused<br>Unused<br>Unused<br>Unused<br>Unused<br>Unused<br>Unused<br>Connected to LPC1788 Port 2 bit 14<br>Connected to LPC1788 Port 2 bit 15<br>Connected to LPC1788 Port 2 bit 19<br>Connected to LPC1788 Port 2 bit 21<br>Connected to LPC1788 Port 2 bit 21<br>Connected to LPC1788 Port 2 bit 21<br>Connected to LPC1788 Port 2 bit 21                                                                                                    |
| 101           102           103           104           105           106           107           108           109           110           111           112           113           114           115           116           117           118           119           120           121                                                                                                    | GND           GND           NC           NC           NC           NC           NC           NC           NC           NC           NC           NC           NC           NC           NC           SV0           SV0           SV0           SV0           GPI0116           GPI0117           GPI0118           GPI0119           GPI0120           GPI0121                                                                                                    | Ground<br>Ground<br>Not connected<br>Not connected<br>Not connected<br>Not connected<br>Not connected<br>Not connected<br>Not connected<br>Not connected<br>Not connected<br>S.OV Power<br>5.OV Power<br>S.OV Power<br>Not connected<br>GPIO<br>GPIO<br>GPIO<br>GPIO<br>GPIO<br>GPIO                                                                                                    | P<br>P<br>U<br>U<br>U<br>U<br>U<br>U<br>U<br>U<br>U<br>U<br>P<br>P<br>U<br>B<br>B<br>B<br>B<br>B<br>B<br>B<br>B<br>B                                                             | Unused<br>Unused<br>Unused<br>Unused<br>Unused<br>Unused<br>Unused<br>Unused<br>Unused<br>Unused<br>Unused<br>Unused<br>Unused<br>Unused<br>Unused<br>Unused<br>Unused<br>Unused<br>Connected to LPC1788 Port 2 bit 14<br>Connected to LPC1788 Port 2 bit 15<br>Connected to LPC1788 Port 2 bit 19<br>Connected to LPC1788 Port 2 bit 19<br>Connected to LPC1788 Port 2 bit 21<br>Connected to LPC1788 Port 2 bit 21<br>Connected to LPC1788 Port 2 bit 22<br>Connected to LPC1788 Port 2 bit 23                                                                                                    |
| 101           102           103           104           105           106           107           108           109           110           111           112           113           114           115           116           117           118           119           120           121           122                                                                                                    | GND         GND         NC         NC         NC         NC         NC         NC         NC         NC         NC         NC         NC         NC         NC         SV0         SV0         SV0         SV0         SV0         SV0         SU0         SV0         SV0         SU0         SU0     <                                                                                                    | Ground<br>Ground<br>Not connected<br>Not connected<br>Not connected<br>Not connected<br>Not connected<br>Not connected<br>Not connected<br>Not connected<br>Not connected<br>S.OV Power<br>5.OV Power<br>S.OV Power<br>Not connected<br>GPIO<br>GPIO<br>GPIO<br>GPIO<br>GPIO<br>GPIO                                                                                                    | P<br>P<br>U<br>U<br>U<br>U<br>U<br>U<br>U<br>U<br>U<br>P<br>P<br>U<br>B<br>B<br>B<br>B<br>B<br>B<br>B<br>B<br>B                                                                  | Unused<br>Unused<br>Unused<br>Unused<br>Unused<br>Unused<br>Unused<br>Unused<br>Unused<br>Unused<br>Unused<br>Unused<br>Unused<br>Unused<br>Unused<br>Unused<br>Unused<br>Unused<br>Unused<br>Connected to LPC1788 Port 2 bit 14<br>Connected to LPC1788 Port 2 bit 15<br>Connected to LPC1788 Port 2 bit 19<br>Connected to LPC1788 Port 2 bit 19<br>Connected to LPC1788 Port 2 bit 21<br>Connected to LPC1788 Port 2 bit 21<br>Connected to LPC1788 Port 2 bit 22<br>Connected to LPC1788 Port 2 bit 23<br>Connected to LPC1788 Port 2 bit 23<br>Connected to LPC1788 Port 2 bit 25                                                                                                    |
| 101           102           103           104           105           106           107           108           109           110           111           112           113           114           115           116           117           118           119           120           121           122           123                                                                                                    | GND         GND         NC         NC         NC         NC         NC         NC         NC         NC         NC         NC         NC         NC         SV0         SV0         SV0         SV0         GPI0116         GPI0117         GPI0118         GPI0119         GPI0120         GPI0121         GPI0122         GPI0123_SPKR                                                                                                    | Ground<br>Ground<br>Not connected<br>Not connected<br>Not connected<br>Not connected<br>Not connected<br>Not connected<br>Not connected<br>Not connected<br>Not connected<br>S.OV Power<br>5.OV Power<br>S.OV Power<br>Not connected<br>GPIO<br>GPIO<br>GPIO<br>GPIO<br>GPIO<br>GPIO<br>GPIO<br>GPIO                                                                                                    | P<br>P<br>U<br>U<br>U<br>U<br>U<br>U<br>U<br>U<br>P<br>P<br>U<br>B<br>B<br>B<br>B<br>B<br>B<br>B<br>B<br>B<br>B<br>C                                                             | Unused<br>Unused<br>Unused<br>Unused<br>Unused<br>Unused<br>Unused<br>Unused<br>Unused<br>Unused<br>Unused<br>Unused<br>Unused<br>Unused<br>Unused<br>Unused<br>Unused<br>Unused<br>Unused<br>Unused<br>Connected to LPC1788 Port 2 bit 14<br>Connected to LPC1788 Port 2 bit 15<br>Connected to LPC1788 Port 2 bit 19<br>Connected to LPC1788 Port 2 bit 19<br>Connected to LPC1788 Port 2 bit 21<br>Connected to LPC1788 Port 2 bit 21<br>Connected to LPC1788 Port 2 bit 22<br>Connected to LPC1788 Port 2 bit 23<br>Connected to LPC1788 Port 2 bit 25<br>Connected to LPC1788 Port 2 bit 25<br>Connected to LPC1788 Port 2 bit 26                                                                                                    |
| 101           102           103           104           105           106           107           108           109           110           111           112           113           114           115           116           117           118           119           120           121           122           123           124                                                                                                    | GND         GND         NC         NC         NC         NC         NC         NC         NC         NC         NC         NC         NC         NC         SV0         SV0         SV0         SV0         GPI0116         GPI0117         GPI0118         GPI0119         GPI0120         GPI0121         GPI0122         GPI0123_SPKR         GPI0124                                                                                                    | Ground<br>Ground<br>Not connected<br>Not connected<br>Not connected<br>Not connected<br>Not connected<br>Not connected<br>Not connected<br>Not connected<br>Not connected<br>S.OV Power<br>5.OV Power<br>S.OV Power<br>Not connected<br>GPIO<br>GPIO<br>GPIO<br>GPIO<br>GPIO<br>GPIO<br>GPIO<br>GPIO                                                                                                    | P<br>P<br>U<br>U<br>U<br>U<br>U<br>U<br>U<br>U<br>P<br>P<br>U<br>B<br>B<br>B<br>B<br>B<br>B<br>B<br>B<br>B<br>B<br>B<br>B<br>B                                                   | Unused<br>Unused<br>Unused<br>Unused<br>Unused<br>Unused<br>Unused<br>Unused<br>Unused<br>Unused<br>Unused<br>Unused<br>Unused<br>Unused<br>Unused<br>Unused<br>Unused<br>Unused<br>Unused<br>Unused<br>Unused<br>Unused<br>Connected to LPC1788 Port 2 bit 14<br>Connected to LPC1788 Port 2 bit 15<br>Connected to LPC1788 Port 2 bit 19<br>Connected to LPC1788 Port 2 bit 19<br>Connected to LPC1788 Port 2 bit 21<br>Connected to LPC1788 Port 2 bit 21<br>Connected to LPC1788 Port 2 bit 22<br>Connected to LPC1788 Port 2 bit 23<br>Connected to LPC1788 Port 2 bit 23<br>Connected to LPC1788 Port 2 bit 25<br>Connected to LPC1788 Port 2 bit 25<br>Connected to LPC1788 Port 2 bit 26<br>Connected to LPC1788 Port 2 bit 27                                                         |
| 101           102           103           104           105           106           107           108           109           110           111           112           113           114           115           116           117           118           119           120           121           122           123           124           125                                                                                                    | GND         GND         NC         NC         NC         NC         NC         NC         NC         NC         NC         NC         NC         NC         SV0         SV0         SV0         SV0         GPI0116         GPI0117         GPI0118         GPI0119         GPI0120         GPI0121         GPI0122         GPI0123_SPKR         GPI0124                                                                                                    | Ground<br>Ground<br>Not connected<br>Not connected<br>Not connected<br>Not connected<br>Not connected<br>Not connected<br>Not connected<br>Not connected<br>S.OV Power<br>5.OV Power<br>S.OV Power<br>Not connected<br>GPIO<br>GPIO<br>GPIO<br>GPIO<br>GPIO<br>GPIO<br>GPIO<br>GPIO                                                                                                    | P<br>P<br>U<br>U<br>U<br>U<br>U<br>U<br>U<br>U<br>U<br>P<br>P<br>U<br>B<br>B<br>B<br>B<br>B<br>B<br>B<br>B<br>U<br>U                                                             | Unused<br>Unused<br>Unused<br>Unused<br>Unused<br>Unused<br>Unused<br>Unused<br>Unused<br>Unused<br>Unused<br>Unused<br>Unused<br>Unused<br>Unused<br>Unused<br>Unused<br>Unused<br>Unused<br>Unused<br>Connected to LPC1788 Port 2 bit 14<br>Connected to LPC1788 Port 2 bit 15<br>Connected to LPC1788 Port 2 bit 19<br>Connected to LPC1788 Port 2 bit 19<br>Connected to LPC1788 Port 2 bit 21<br>Connected to LPC1788 Port 2 bit 21<br>Connected to LPC1788 Port 2 bit 22<br>Connected to LPC1788 Port 2 bit 23<br>Connected to LPC1788 Port 2 bit 23<br>Connected to LPC1788 Port 2 bit 25<br>Connected to LPC1788 Port 2 bit 25<br>Connected to LPC1788 Port 2 bit 27                                                                                                    |
| 101           102           103           104           105           106           107           108           109           110           111           112           113           114           115           116           117           118           119           120           121           122           123           124           125           126                                                                                                   | GND         GND         NC         NC         NC         NC         NC         NC         NC         NC         NC         NC         NC         NC         SV0         SV0         SV0         SV0         GPI0116         GPI0117         GPI0118         GPI0119         GPI0120         GPI0121         GPI0122         GPI0123_SPKR         GPI0124         NC                                                                                                    | Ground<br>Ground<br>Not connected<br>Not connected<br>Not connected<br>Not connected<br>Not connected<br>Not connected<br>Not connected<br>Not connected<br>S.OV Power<br>5.OV Power<br>S.OV Power<br>Not connected<br>GPIO<br>GPIO<br>GPIO<br>GPIO<br>GPIO<br>GPIO<br>GPIO<br>GPIO                                                                                                    | P<br>P<br>U<br>U<br>U<br>U<br>U<br>U<br>U<br>U<br>U<br>U<br>U<br>B<br>B<br>B<br>B<br>B<br>B<br>B<br>B<br>C<br>C<br>U<br>U<br>U<br>U<br>U<br>U<br>U<br>U<br>U<br>U<br>U<br>U<br>U | Unused<br>Unused<br>Unused<br>Unused<br>Unused<br>Unused<br>Unused<br>Unused<br>Unused<br>Unused<br>Unused<br>Unused<br>Unused<br>Unused<br>Unused<br>Unused<br>Unused<br>Unused<br>Unused<br>Connected to LPC1788 Port 2 bit 14<br>Connected to LPC1788 Port 2 bit 15<br>Connected to LPC1788 Port 2 bit 19<br>Connected to LPC1788 Port 2 bit 21<br>Connected to LPC1788 Port 2 bit 21<br>Connected to LPC1788 Port 2 bit 22<br>Connected to LPC1788 Port 2 bit 23<br>Connected to LPC1788 Port 2 bit 23<br>Connected to LPC1788 Port 2 bit 25<br>Connected to LPC1788 Port 2 bit 25<br>Connected to LPC1788 Port 2 bit 26<br>Connected to LPC1788 Port 2 bit 27                                                                                                    |
| 101           102           103           104           105           106           107           108           109           110           111           112           113           114           115           116           117           118           119           120           121           122           123           124           125           126           127                                                                                     | GND         GND         NC         NC         NC         NC         NC         NC         NC         NC         NC         NC         NC         NC         SV0         SV0         SV0         SV0         GPI0116         GPI0117         GPI0118         GPI0119         GPI0120         GPI0121         GPI0122         GPI0123_SPKR         GPI0124         NC         NC         NC         GPI0124                                                                                                    | Ground<br>Ground<br>Not connected<br>Not connected<br>Not connected<br>Not connected<br>Not connected<br>Not connected<br>Not connected<br>Not connected<br>S.OV Power<br>S.OV Power<br>S.OV Power<br>Not connected<br>GPIO<br>GPIO<br>GPIO<br>GPIO<br>GPIO<br>GPIO<br>GPIO<br>GPIO                                                                                                    | P<br>P<br>U<br>U<br>U<br>U<br>U<br>U<br>U<br>U<br>U<br>U<br>U<br>B<br>B<br>B<br>B<br>B<br>B<br>B                                                                                 | Unused<br>Unused<br>Unused<br>Unused<br>Unused<br>Unused<br>Unused<br>Unused<br>Unused<br>Unused<br>Unused<br>Unused<br>Unused<br>Unused<br>Unused<br>Unused<br>Unused<br>Unused<br>Unused<br>Connected to LPC1788 Port 2 bit 14<br>Connected to LPC1788 Port 2 bit 15<br>Connected to LPC1788 Port 2 bit 19<br>Connected to LPC1788 Port 2 bit 21<br>Connected to LPC1788 Port 2 bit 21<br>Connected to LPC1788 Port 2 bit 22<br>Connected to LPC1788 Port 2 bit 23<br>Connected to LPC1788 Port 2 bit 23<br>Connected to LPC1788 Port 2 bit 25<br>Connected to LPC1788 Port 2 bit 25<br>Connected to LPC1788 Port 2 bit 26<br>Connected to LPC1788 Port 2 bit 27                                                                                                    |
| 101           102           103           104           105           106           107           108           109           110           111           112           113           114           115           116           117           118           119           120           121           122           123           124           125           126           127           128                                                                       | GND         GND         NC         NC         NC         NC         NC         NC         NC         NC         NC         NC         NC         NC         SV0         SV0         SV0         SV0         GPI0116         GPI0117         GPI0118         GPI0119         GPI0120         GPI0121         GPI0122         GPI0123_SPKR         GPI0124         NC         NC         GPI0124_                                                                                                    | Ground<br>Ground<br>Not connected<br>Not connected<br>Not connected<br>Not connected<br>Not connected<br>Not connected<br>Not connected<br>Not connected<br>S.OV Power<br>S.OV Power<br>S.OV Power<br>Not connected<br>GPIO<br>GPIO<br>GPIO<br>GPIO<br>GPIO<br>GPIO<br>GPIO<br>GPIO                                                                                                    | P<br>P<br>U<br>U<br>U<br>U<br>U<br>U<br>U<br>U<br>U<br>U<br>U<br>B<br>B<br>B<br>B<br>B<br>B<br>B                                                                                 | Unused<br>Unused<br>Unused<br>Unused<br>Unused<br>Unused<br>Unused<br>Unused<br>Unused<br>Unused<br>Unused<br>Unused<br>Unused<br>Unused<br>Unused<br>Unused<br>Unused<br>Unused<br>Unused<br>Connected to LPC1788 Port 2 bit 14<br>Connected to LPC1788 Port 2 bit 15<br>Connected to LPC1788 Port 2 bit 19<br>Connected to LPC1788 Port 2 bit 21<br>Connected to LPC1788 Port 2 bit 21<br>Connected to LPC1788 Port 2 bit 22<br>Connected to LPC1788 Port 2 bit 23<br>Connected to LPC1788 Port 2 bit 23<br>Connected to LPC1788 Port 2 bit 25<br>Connected to LPC1788 Port 2 bit 25<br>Connected to LPC1788 Port 2 bit 26<br>Connected to LPC1788 Port 2 bit 27                                                                                                    |
| 101           102           103           104           105           106           107           108           109           110           111           112           113           114           115           116           117           118           119           120           121           122           123           124           125           126           127           128           129                                                         | GND         GND         NC         NC         NC         NC         NC         NC         NC         NC         NC         NC         NC         NC         NC         SV0         SV0         SV0         SV0         GPI0116         GPI0117         GPI0118         GPI0119         GPI0120         GPI0121         GPI0122         GPI0123_SPKR         GPI0124         NC         NC         GPI0124_D         NC         GPI0125_LCDVD2         GPI0128_LCDVD3                                                                                                    | Ground<br>Ground<br>Not connected<br>Not connected<br>Not connected<br>Not connected<br>Not connected<br>Not connected<br>Not connected<br>Not connected<br>S.OV Power<br>5.0V Power<br>S.OV Power<br>Not connected<br>GPIO<br>GPIO<br>GPIO<br>GPIO<br>GPIO<br>GPIO<br>GPIO<br>GPIO                                                                                                    | P<br>P<br>U<br>U<br>U<br>U<br>U<br>U<br>U<br>U<br>U<br>U<br>U<br>B<br>B<br>B<br>B<br>B<br>B<br>B                                                                                 | Unused<br>Unused<br>Unused<br>Unused<br>Unused<br>Unused<br>Unused<br>Unused<br>Unused<br>Unused<br>Unused<br>Unused<br>Unused<br>Unused<br>Unused<br>Unused<br>Unused<br>Unused<br>Connected to LPC1788 Port 2 bit 14<br>Connected to LPC1788 Port 2 bit 15<br>Connected to LPC1788 Port 2 bit 19<br>Connected to LPC1788 Port 2 bit 21<br>Connected to LPC1788 Port 2 bit 21<br>Connected to LPC1788 Port 2 bit 22<br>Connected to LPC1788 Port 2 bit 23<br>Connected to LPC1788 Port 2 bit 25<br>Connected to LPC1788 Port 2 bit 25<br>Connected to LPC1788 Port 2 bit 25<br>Connected to LPC1788 Port 2 bit 27<br>Connected to LPC1788 Port 2 bit 27                                                                                                    |
| 101           102           103           104           105           106           107           108           109           110           111           112           113           114           115           116           117           118           119           120           121           122           123           124           125           126           127           128           129           130                                           | GND         GND         NC         NC         NC         NC         NC         NC         NC         NC         NC         NC         NC         NC         NC         SV0         SV0         SV0         SV0         GPI0116         GPI0117         GPI0118         GPI0119         GPI0120         GPI0121         GPI0122         GPI0123_SPKR         GPI0124         NC         NC         GPI0124_D         NC         GPI0125_LCDVD2         GPI0128_LCDVD3         GND         GND                                                                                                    | Ground<br>Ground<br>Not connected<br>Not connected<br>Not connected<br>Not connected<br>Not connected<br>Not connected<br>Not connected<br>Not connected<br>S.OV Power<br>5.0V Power<br>S.OV Power<br>Not connected<br>GPIO<br>GPIO<br>GPIO<br>GPIO<br>GPIO<br>GPIO<br>GPIO<br>GPIO                                                                                                    | P<br>P<br>U<br>U<br>U<br>U<br>U<br>U<br>U<br>U<br>U<br>U<br>U<br>B<br>B<br>B<br>B<br>B<br>B<br>B                                                                                 | Unused<br>Unused<br>Unused<br>Unused<br>Unused<br>Unused<br>Unused<br>Unused<br>Unused<br>Unused<br>Unused<br>Unused<br>Unused<br>Unused<br>Unused<br>Unused<br>Unused<br>Unused<br>Connected to LPC1788 Port 2 bit 14<br>Connected to LPC1788 Port 2 bit 15<br>Connected to LPC1788 Port 2 bit 19<br>Connected to LPC1788 Port 2 bit 21<br>Connected to LPC1788 Port 2 bit 21<br>Connected to LPC1788 Port 2 bit 22<br>Connected to LPC1788 Port 2 bit 23<br>Connected to LPC1788 Port 2 bit 23<br>Connected to LPC1788 Port 2 bit 25<br>Connected to LPC1788 Port 2 bit 25<br>Connected to LPC1788 Port 2 bit 27<br>Connected to LPC1788 Port 2 bit 27                                                                                                    |
| 101           102           103           104           105           106           107           108           109           110           111           112           113           114           115           116           117           118           119           120           121           122           123           124           125           126           127           130           131                                                         | GND         GND         NC         NC         NC         NC         NC         NC         NC         NC         NC         NC         NC         NC         NC         SV0         SV0         SV0         SV0         GPI0116         GPI0117         GPI0118         GPI0119         GPI0120         GPI0121         GPI0122         GPI0123_SPKR         GPI0124         NC         NC         GPI0128_LCDVD2         GND         NC                                                                                                    | Ground<br>Ground<br>Not connected<br>Not connected<br>Not connected<br>Not connected<br>Not connected<br>Not connected<br>Not connected<br>Not connected<br>S.OV Power<br>5.0V Power<br>S.OV Power<br>Not connected<br>GPIO<br>GPIO<br>GPIO<br>GPIO<br>GPIO<br>GPIO<br>GPIO<br>GPIO                                                                                                    | P<br>P<br>U<br>U<br>U<br>U<br>U<br>U<br>U<br>U<br>U<br>U<br>U<br>U<br>U<br>U<br>U<br>U<br>U<br>U                                                                                 | Unused<br>Unused<br>Unused<br>Unused<br>Unused<br>Unused<br>Unused<br>Unused<br>Unused<br>Unused<br>Unused<br>Unused<br>Unused<br>Unused<br>Unused<br>Unused<br>Unused<br>Unused<br>Unused<br>Connected to LPC1788 Port 2 bit 14<br>Connected to LPC1788 Port 2 bit 15<br>Connected to LPC1788 Port 2 bit 19<br>Connected to LPC1788 Port 2 bit 21<br>Connected to LPC1788 Port 2 bit 21<br>Connected to LPC1788 Port 2 bit 21<br>Connected to LPC1788 Port 2 bit 22<br>Connected to LPC1788 Port 2 bit 23<br>Connected to LPC1788 Port 2 bit 25<br>Connected to LPC1788 Port 2 bit 25<br>Connected to LPC1788 Port 2 bit 27<br>Connected to LPC1788 Port 2 bit 27<br>Connected to LPC1788 Port 2 bit 27                                                                                       |
| 101           102           103           104           105           106           107           108           109           110           111           112           113           114           115           116           117           118           119           120           121           122           123           124           125           126           127           128           129           130           131           132               | GND         GND         NC         NC         NC         NC         NC         NC         NC         NC         NC         NC         NC         NC         NC         SU0         SV0         SV0         SV0         SV0         GPI0116         GPI0117         GPI0118         GPI0119         GPI0120         GPI0121         GPI0122         GPI0123_SPKR         GPI0124         NC         NC         GPI0128_LCDVD3         GND         NC         NC         NC         NC         NC         NC         MD         MD         NC         NC         NC         NC         NC         NC         NC         NC         NC         NC         NC         NC                                                                                                    | GroundGroundNot connectedNot connectedNot connectedNot connectedNot connectedNot connectedNot connectedNot connectedNot connectedS.0V PowerS.0V PowerS.0V PowerS.0V PowerGPIOGPIOGPIOGPIOGPIOGPIOGPIOGPIOGPIOGPIOGPIOGPIOGPIOGPIOGPIOGPIOGPIOGPIOGPIOGPIOGPIOGPIOGPIOMot connectedLCD Data Bit 2LCD Data Bit 3GroundNot connectedNot connectedNot connectedNot connectedNot connectedNot connectedNot connectedNot connectedNot connectedNot connectedNot connectedNot connectedNot connectedNot connected | P<br>P<br>U<br>U<br>U<br>U<br>U<br>U<br>U<br>U<br>U<br>U<br>U<br>U<br>U<br>U<br>U<br>U<br>U<br>U                                                                                 | Unused<br>Unused<br>Unused<br>Unused<br>Unused<br>Unused<br>Unused<br>Unused<br>Unused<br>Unused<br>Unused<br>Unused<br>Unused<br>Unused<br>Unused<br>Unused<br>Unused<br>Unused<br>Connected to LPC1788 Port 2 bit 14<br>Connected to LPC1788 Port 2 bit 15<br>Connected to LPC1788 Port 2 bit 19<br>Connected to LPC1788 Port 2 bit 21<br>Connected to LPC1788 Port 2 bit 21<br>Connected to LPC1788 Port 2 bit 22<br>Connected to LPC1788 Port 2 bit 23<br>Connected to LPC1788 Port 2 bit 25<br>Connected to LPC1788 Port 2 bit 25<br>Connected to LPC1788 Port 2 bit 25<br>Connected to LPC1788 Port 2 bit 25<br>Connected to LPC1788 Port 2 bit 25<br>Connected to LPC1788 Port 2 bit 27<br>Connected to LPC1788 Port 4 bit 28<br>Connected to LPC1788 Port 4 bit 29                     |
| 101           102           103           104           105           106           107           108           109           110           111           112           113           114           115           116           117           118           119           120           121           122           123           124           125           126           127           128           129           130           131           132           133 | GND         GND         NC         NC         NC         NC         NC         NC         NC         NC         NC         NC         NC         NC         SV0         SV0         SV0         SV0         GPI0116         GPI0117         GPI0118         GPI0120         GPI0121         GPI0122         GPI0123_SPKR         GPI0124         NC         NC         GND         GND         NC         NC         NC         NC         NC         NC         NC         NC         ND         MD         NC         NC         NC         NC         NC         NC         NC         NC         NC         NC         NC         NC         NC         N                                                                                                    | GroundGroundNot connectedNot connectedNot connectedNot connectedNot connectedNot connectedNot connectedNot connectedNot connectedS.0V PowerS.0V PowerS.0V PowerS.0V PowerGPIOGPIOGPIOGPIOGPIOGPIOGPIOGPIOGPIOGPIOGPIOGPIOGPIOGPIOGPIOGPIOGPIOGPIOGPIOGPIOGPIOGPIOGPIOGPIOGPIOGPIOGPIOMot connectedLCD Data Bit 2LCD Data Bit 3GroundNot connectedNot connectedNot connectedNot connectedNot connectedNot connectedNot connectedNot connectedNot connectedNot connectedNot connectedNot connected           | P<br>P<br>U<br>U<br>U<br>U<br>U<br>U<br>U<br>U<br>U<br>U<br>U<br>U<br>U<br>U<br>U<br>U<br>U<br>U                                                                                 | Unused<br>Unused<br>Unused<br>Unused<br>Unused<br>Unused<br>Unused<br>Unused<br>Unused<br>Unused<br>Unused<br>Unused<br>Unused<br>Unused<br>Unused<br>Unused<br>Unused<br>Unused<br>Connected to LPC1788 Port 2 bit 14<br>Connected to LPC1788 Port 2 bit 15<br>Connected to LPC1788 Port 2 bit 19<br>Connected to LPC1788 Port 2 bit 21<br>Connected to LPC1788 Port 2 bit 21<br>Connected to LPC1788 Port 2 bit 22<br>Connected to LPC1788 Port 2 bit 23<br>Connected to LPC1788 Port 2 bit 25<br>Connected to LPC1788 Port 2 bit 25<br>Connected to LPC1788 Port 2 bit 25<br>Connected to LPC1788 Port 2 bit 25<br>Connected to LPC1788 Port 2 bit 25<br>Connected to LPC1788 Port 2 bit 27<br>Connected to LPC1788 Port 4 bit 28<br>Connected to LPC1788 Port 4 bit 29<br>Unused<br>Unused |
| 101           102           103           104           105           106           107           108           109           110           111           112           113           114           115           116           117           118           119           120           121           122           123           124           125           126           127           128           129           130           131           132           133 | GND         GND         NC         NC         NC         NC         NC         NC         NC         NC         NC         NC         NC         NC         SV0         SV0         SV0         SV0         GPI0116         GPI0117         GPI0118         GPI0120         GPI0121         GPI0122         GPI0123_SPKR         GPI0124         NC         NC         GPI0124_LCDVD2         GPI0128_LCDVD3         GND         NC         NC         NC         NC         NC         NC         NC         NC         NC         NC         NC         NC         NC         NC         NC         NC         NC         NC         NC         NC         NC         NC <td>Ground<br/>Ground<br/>Not connected<br/>Not connected<br/>Not connected<br/>Not connected<br/>Not connected<br/>Not connected<br/>Not connected<br/>Not connected<br/>Not connected<br/>S.OV Power<br/>S.OV Power<br/>S.OV Power<br/>Not connected<br/>GPIO<br/>GPIO<br/>GPIO<br/>GPIO<br/>GPIO<br/>GPIO<br/>GPIO<br/>GPIO</td> <td>P<br/>P<br/>U<br/>U<br/>U<br/>U<br/>U<br/>U<br/>U<br/>U<br/>U<br/>U<br/>U<br/>U<br/>U</td> <td>Unused<br/>Unused<br/>Unused<br/>Unused<br/>Unused<br/>Unused<br/>Unused<br/>Unused<br/>Unused<br/>Unused<br/>Unused<br/>Unused<br/>Unused<br/>Unused<br/>Unused<br/>Unused<br/>Unused<br/>Unused<br/>Unused<br/>Unused<br/>Connected to LPC1788 Port 2 bit 14<br/>Connected to LPC1788 Port 2 bit 15<br/>Connected to LPC1788 Port 2 bit 19<br/>Connected to LPC1788 Port 2 bit 21<br/>Connected to LPC1788 Port 2 bit 22<br/>Connected to LPC1788 Port 2 bit 22<br/>Connected to LPC1788 Port 2 bit 23<br/>Connected to LPC1788 Port 2 bit 25<br/>Connected to LPC1788 Port 2 bit 25<br/>Connected to LPC1788 Port 2 bit 26<br/>Connected to LPC1788 Port 2 bit 27<br/>Connected to LPC1788 Port 4 bit 28<br/>Connected to LPC1788 Port 4 bit 29<br/>Unused<br/>Unused<br/>Unused</td> | Ground<br>Ground<br>Not connected<br>Not connected<br>Not connected<br>Not connected<br>Not connected<br>Not connected<br>Not connected<br>Not connected<br>Not connected<br>S.OV Power<br>S.OV Power<br>S.OV Power<br>Not connected<br>GPIO<br>GPIO<br>GPIO<br>GPIO<br>GPIO<br>GPIO<br>GPIO<br>GPIO                                                                                                    | P<br>P<br>U<br>U<br>U<br>U<br>U<br>U<br>U<br>U<br>U<br>U<br>U<br>U<br>U                                                                                                    | Unused<br>Unused<br>Unused<br>Unused<br>Unused<br>Unused<br>Unused<br>Unused<br>Unused<br>Unused<br>Unused<br>Unused<br>Unused<br>Unused<br>Unused<br>Unused<br>Unused<br>Unused<br>Unused<br>Unused<br>Connected to LPC1788 Port 2 bit 14<br>Connected to LPC1788 Port 2 bit 15<br>Connected to LPC1788 Port 2 bit 19<br>Connected to LPC1788 Port 2 bit 21<br>Connected to LPC1788 Port 2 bit 22<br>Connected to LPC1788 Port 2 bit 22<br>Connected to LPC1788 Port 2 bit 23<br>Connected to LPC1788 Port 2 bit 25<br>Connected to LPC1788 Port 2 bit 25<br>Connected to LPC1788 Port 2 bit 26<br>Connected to LPC1788 Port 2 bit 27<br>Connected to LPC1788 Port 4 bit 28<br>Connected to LPC1788 Port 4 bit 29<br>Unused<br>Unused<br>Unused                                               |

| 135 | NC   | Not connected | U        | Unused    |
|-----|------|---------------|----------|-----------|
| 126 | NC   | Not connected |          |           |
| 150 | NC   | Not connected | 0        |           |
| 137 | NC   | Not connected | U        | Unused    |
| 138 | NC   | Not connected | U        | Unused    |
| 139 | NC   | Not connected | U        | Unused    |
| 140 | NC   | Not connected | U        | Unused    |
| 141 | NC   | Not connected | U        | Unused    |
| 142 | NC   | Not connected | U        | Unused    |
| 143 | NC   | Not connected | U        | Unused    |
| 144 | NC   | Not connected | U        | Unused    |
| 145 | NC   | Not connected | П        | Unused    |
| 146 | NC   | Not connected |          |           |
| 140 | NC   | Not connected | 0        | Unused    |
| 147 | NC   | Not connected | 0        |           |
| 148 | NC   | Not connected | U        | Unused    |
| 149 | NC   | Not connected | U        | Unused    |
| 150 | NC   | Not connected | U        | Unused    |
| 151 | NC   | Not connected | U        | Unused    |
| 152 | NC   | Not connected | U        | Unused    |
| 153 | NC   | Not connected | U        | Unused    |
| 154 | NC   | Not connected | U        | Unused    |
| 155 | NC   | Not connected | Ŭ        | Unused    |
| 156 | NC   | Not connected | <u> </u> |           |
| 150 | NC   | Not connected | 0        | Universit |
| 157 | NC   | Not connected | 0        | Unused    |
| 158 | NC   | Not connected | U        | Unused    |
| 159 | NC   | Not connected | U        | Unused    |
| 160 | NC   | Not connected | U        | Unused    |
| 161 | NC   | Not connected | U        | Unused    |
| 162 | NC   | Not connected | U        | Unused    |
| 163 | GND  | Ground        | Р        |           |
| 164 | GND  | Ground        | Р        |           |
| 165 | 3.3V | 3 3V Power    | Р        |           |
| 165 | GND  | Ground        | D        |           |
| 167 |      | Not connected |          | Unused    |
| 107 | NC   | Not connected | 0        |           |
| 168 | NC   | Not connected | U        | Unused    |
| 169 | NC   | Not connected | U        | Unused    |
| 170 | NC   | Not connected | U        | Unused    |
| 171 | NC   | Not connected | U        | Unused    |
| 172 | NC   | Not connected | U        | Unused    |
| 173 | NC   | Not connected | U        | Unused    |
| 174 | NC   | Not connected | U        | Unused    |
| 175 | NC   | Not connected | U        | Unused    |
| 176 | NC   | Not connected |          | Unused    |
| 170 | NC   | Not connected | U        | Unused    |
| 177 | NC   | Not connected | 0        |           |
| 1/8 | NC   | Not connected | U        | Unused    |
| 179 | NC   | Not connected | U        | Unused    |
| 180 | NC   | Not connected | U        | Unused    |
| 181 | NC   | Not connected | U        | Unused    |
| 182 | NC   | Not connected | U        | Unused    |
| 183 | NC   | Not connected | U        | Unused    |
| 184 | NC   | Not connected | U        | Unused    |
| 185 | NC   | Not connected | U        | Unused    |
| 186 | NC   | Not connected |          | linused   |
| 100 | NC   | Not connected |          | Unused    |
| 107 |      | Not connected |          |           |
| 100 |      | Not connected | U<br>    |           |
| 189 |      | Not connected | U        | Unused    |
| 190 | NC   | Not connected | U        | Unused    |
| 191 | NC   | Not connected | U        | Unused    |
| 192 | NC   | Not connected | U        | Unused    |
| 193 | NC   | Not connected | U        | Unused    |
| 194 | NC   | Not connected | U        | Unused    |
| 195 | NC   | Not connected | U        | Unused    |
| 196 | NC   | Not connected | -<br>U   | Unused    |
| 107 | NC   | Not connected |          | Linused   |
| 100 |      | Not connected |          |           |
| 198 |      |               |          | Unused    |
| 199 | 3.3V | 3.3V POWEr    | P        |           |
| 200 | GND  | Ground        | Р        |           |

## 16. SOMDIMM Installation

The SOMDIMM-LPC1788 should be inserted into the DIMM Socket as shown below and then locked into place by pushing down to the Carrier Board. Ensure the SOMDIMM is inserted completely into the socket prior to locking. The socket utilized on the CARRIER Board is rated for a minimum of 25 insertions.

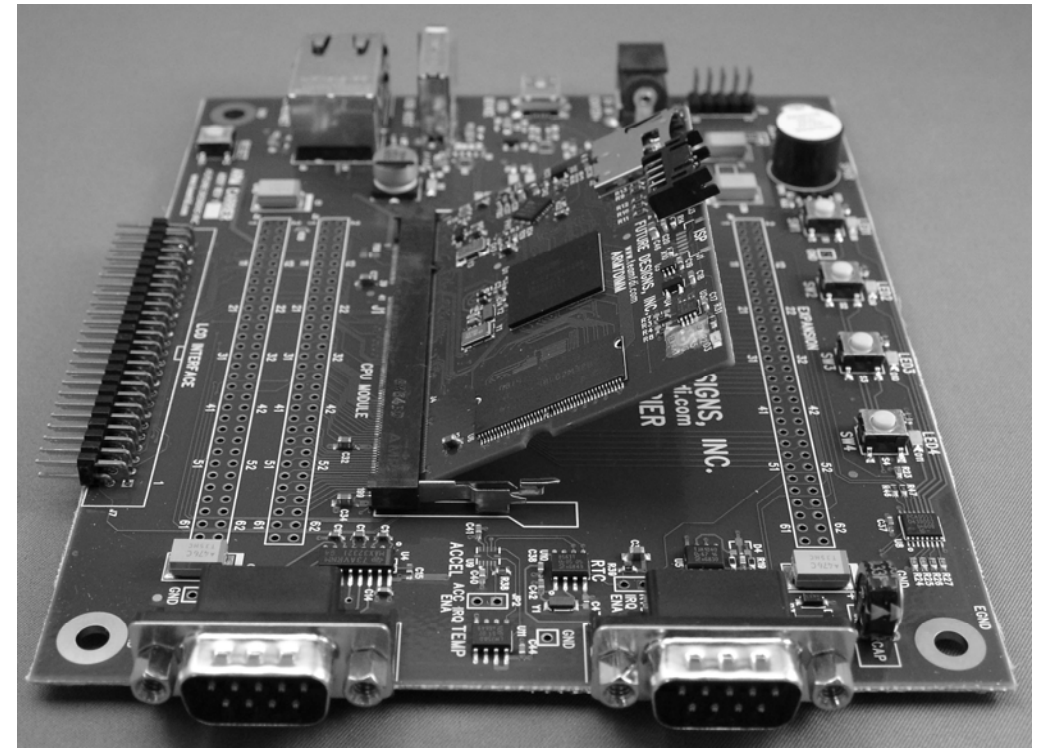

**Figure 7 – SOMDIMM Insertion** 

## 17. SOMDIMM Socket Details

The SOMDIMM-LPC1788 is designed to be used with a standard 200-pin DDR2 SO-DIMM Socket connector. An example connector part is as follows: Mfg: Tyco (AMP), Part Number: 1473005-5.

## 18. Mechanical Details

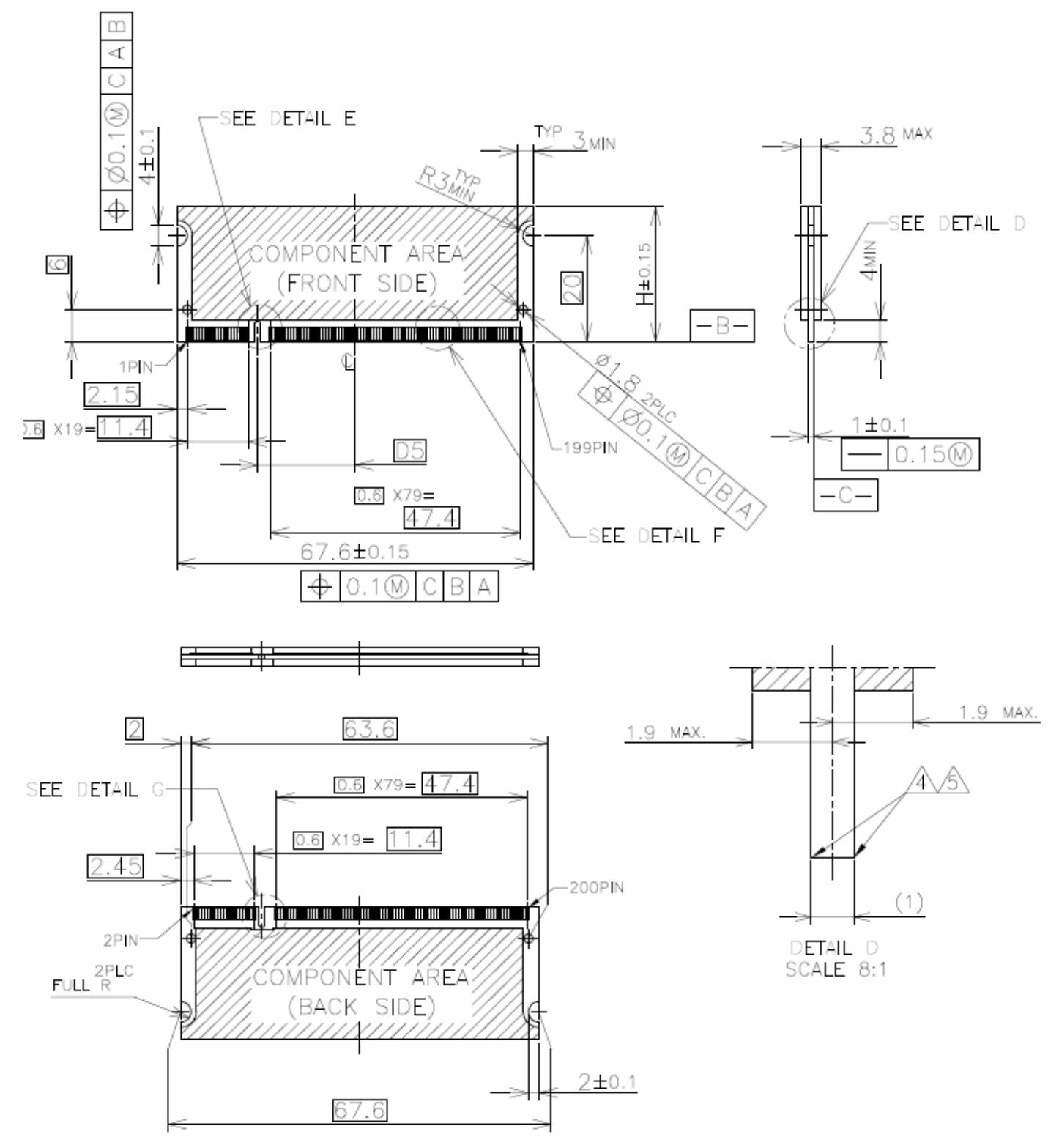

Figure 8 – SOMDIMM-LPC1788 Mechanical Details

## 19. Software

**μEZ**<sup>®</sup> takes its name from the Muses of Greek mythology. A Muse was a goddess who inspired the creation process for the arts and sciences. Like its ancient Greek namesake, the **μEZ**<sup>®</sup> platform inspires rapid development by supplying customers with an extensive library of open source software, drivers, and processor support - all under a common framework. **μEZ**<sup>®</sup> development works on the premise of "design once, reuse many times". This provides an open source standard for embedded developers to build upon and support. **μEZ**<sup>®</sup> allows companies to focus on innovation and on their own value-added applications while minimizing development time and maximizing software reuse.

The diagram below shows a typical embedded application stack. **µEZ**<sup>®</sup> has three primary categories of components that help simplify embedded application development:

- 1. Operating System Abstraction Layer (µEZ® OSAL)
- 2. Sub-system drivers (µEZ® TCP/IP, µEZ® USB, µEZ® Driver)
- 3. Hardware Abstraction Layer (µEZ® HAL)

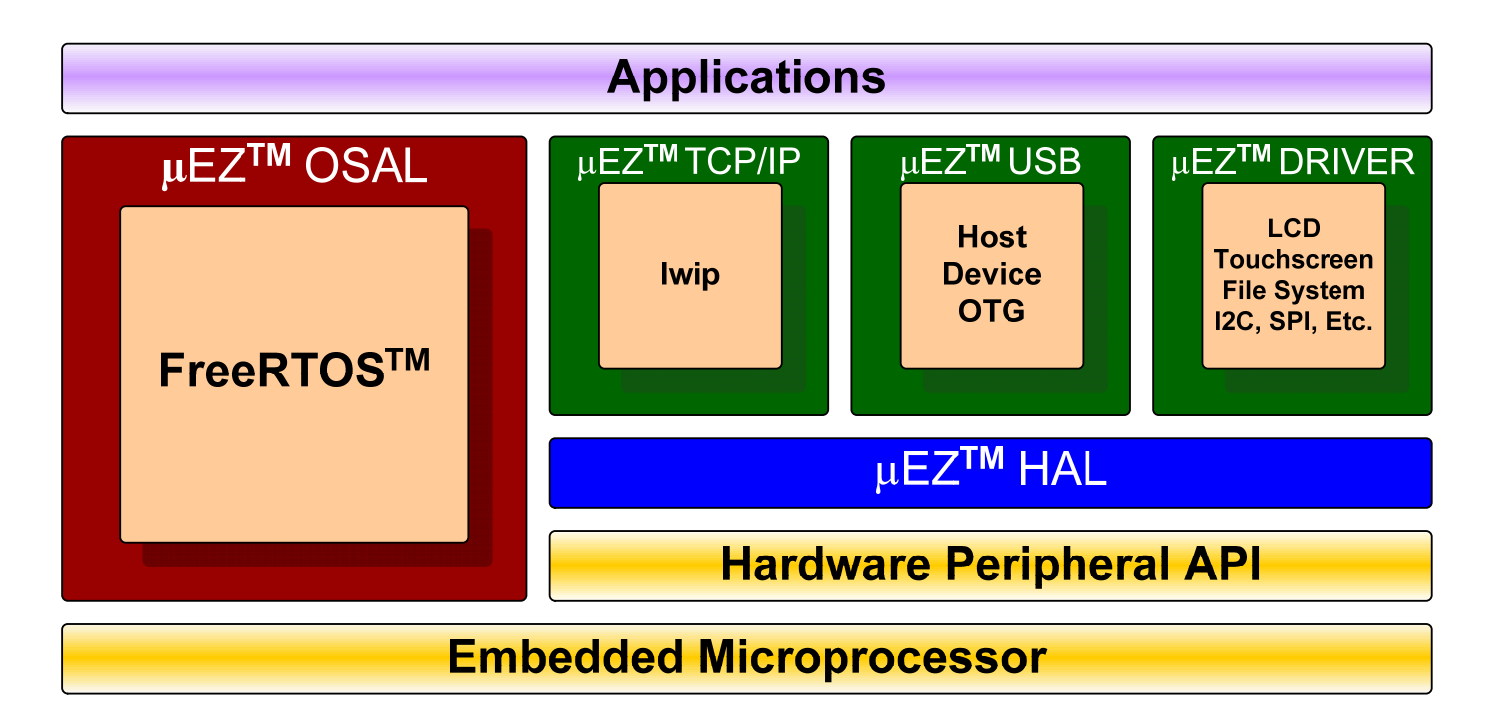

The selection of an RTOS can be one of the most daunting aspects of an embedded system development. With **µEZ**<sup>®</sup> the primary features of common multi-tasking operating systems are abstracted, thus easing the transition to an open source or low-cost RTOS. The **µEZ**<sup>®</sup> OSAL provides applications access to the following features in an OS-independent fashion:

- Pre-emptive multitasking
- Stack overflow detection
- Unlimited number of tasks

- Queues
- Semaphores (binary, counting, mutex)

The **µEZ**<sup>®</sup> sub-system drivers utilize the OSAL functions to provide protected access to the processor peripherals. The sub-system driver API functions are typically protocol layer interfaces (TCP/IP, USB, etc) designed as high-level access routines such as open, close, read, write, etc. where possible.

The HAL functions provide single-threaded unprotected access to the processor peripherals. Customers can use the **µEZ**<sup>®</sup> HAL routines provided by FDI or they can write their own. The HAL routines provide for RTOS/**µEZ**<sup>®</sup> independence and allow portability within a family of processors.

**µEZ**<sup>®</sup> is ideally suited for Embedded Systems with standard features such as:

- Processor and Platform BSPs (Board Support Packages)
- Real Time Operating System (RTOS)
- Memory Management
- NAND/NOR Flash
- SDRAM and DDR Memory
- TCP/IP stack
- USB Device/Host Libraries
- Mass Storage Devices
- LCD Displays with Touch Screen
- Input / Output Devices

## 20. Configuring Keil µVision4 for J-Link Flashing

- 1) Plug in the J-Link device into the PC and install any drivers as directed.
- 2) Plug in the J-Link's JTAG connector to the SOMDIMM board at J3 with the JTAG adapter.
- 3) From the Menu Bar select Flash then Configure Flash Tools.
- 4) Under Use Target Driver for Flash Programming select the CortexM/R J-LINK/J-Trace

| Options for Target 'Flash'                                                           |
|--------------------------------------------------------------------------------------|
| Device   Target   Output   Listing   User   C/C++   Asm   Linker   Debug   Utilities |
| Configure Flash Menu Command                                                         |
| Use Target Driver for Flash Programming                                              |
| Contex-M/R J-LINK/J-Trace Settings V Update Target before Debugging                  |
| Init File: Edit                                                                      |
| C Use External Tool for Flash Programming                                            |
| Command:                                                                             |
| Arguments:                                                                           |
| F Run Independent                                                                    |
|                                                                                      |
|                                                                                      |
|                                                                                      |
|                                                                                      |
|                                                                                      |
| OK Cancel Defaults Help                                                              |

5) Click the Debug tab then click the radial button Use and select the CortexM/R J-LINK/J-Trace in the drop down menu

| C Use Simulator       Settings       Image: Cortex-M/R J-LINK/J-Trace       Settings         Limit Speed to Real-Time       Image: Cortex-M/R J-LINK/J-Trace       Settings         Image: Limit Speed to Real-Time       Image: Cortex-M/R J-LINK/J-Trace       Settings         Image: Limit Speed to Real-Time       Image: Cortex-M/R J-LINK/J-Trace       Settings         Image: Limit Speed to Real-Time       Image: Cortex-M/R J-LINK/J-Trace       Settings         Image: Limit Speed to Real-Time       Image: Cortex-M/R J-LINK/J-Trace       Image: Settings         Image: Limit Speed to Real-Time       Image: Cortex-M/R J-LINK/J-Trace       Image: Settings         Image: Limit Speed to Real-Time       Image: Cortex-M/R J-LINK/J-Trace       Image: Settings         Image: Limit Speed to Real-Time       Image: Cortex-M/R J-LINK/J-Trace       Run to main()         Initialization File:       Image: Cortex-M/R J-LINK/J-Trace       Edit.         Image: Cortex-M/R J-LINK/J-Trace       Image: Cortex-M/R J-LINK/J-Trace       Edit.         Image: Cortex-M/R J-LINK/J-Trace       Image: Cortex-M/R J-LINK/J-Trace       Edit.         Image: Cortex-M/R J-LINK/J-Trace       Image: Cortex-M/R J-LINK/J-Trace       Edit.         Image: Cortex-M/R J-LINK/J-Trace       Image: Cortex-M/R J-LINK/J-Trace       Edit.         Image: Cortex-M/R J-LINK/J-Trace       Image: Cortex-M/R J-LINK/J-Tra                                                                                                    | Device Target Output Listing                                                     | ] User   C/C++   Asm | Linker Debug                                      | Utilities                           |
|----------------------------------------------------------------------------------------------------|----------------------------------------------------------------------------------|----------------------|---------------------------------------------------|-------------------------------------|
| Ivad Application at Startup       Ivad Application at Startup       Ivad Application at Startup | ○ Use <u>Simulator</u><br>Limit Speed to Real-Time                               | Settings             |                                                   | -M/R J-LINK/J-Trace                 |
| Restore Debug Session Settings         Image: Session Settings         Image: Set Set Set Set Set Set Set Set Set Set                                                                                                    | I Load Application at Startup<br>Initialization File:                            | Run to main()        | Load Applica     Initialization File:             | tion at Startup                     |
| CPU DLL:     Parameter:     Driver DLL:     Parameter:       SARMCM3.DLL     MPU     SARMCM3.DLL     MPU       Dialog DLL:     Parameter:     Dialog DLL:     Parameter:       DARMET DLL     Lat PC1252     TARMET DLL     Lat PC1252                                                                                                    | Restore Debug Session Setting                                                    | gs<br>Toolbox        | Restore Debug                                     | g Session Settings<br>hts 🔽 Toolbox |
| Dialog DLL: Parameter: Dialog DLL: Parameter: DARMET DLL Let PC1759                                                                                                    | <ul> <li>✓ Watch Windows &amp; Perfor</li> <li>✓ Memory Display</li> </ul>       | mance Analyzer       | Watch W                                           | indows<br>Jisplay                   |
|                                                                                                    | Watch Windows & Perfor<br>Memory Display CPU DLL: Parameter:<br>SARMCM3.DLL -MPU | mance Analyzer       | Vatch W<br>Memory D<br>Driver DLL:<br>SARMCM3.DLL | indows<br>iisplay<br>Parameter:<br> |

- 6) Click setting then Select the Flash Download tab
- 7) Click Add and the LPC17xx IAP 512KB Flash

| Cortex JLink/JTrace Target D                                            | iver Setup                                                               |             |                                      |      |
|-------------------------------------------------------------------------|--------------------------------------------------------------------------|-------------|--------------------------------------|------|
| Debug Trace Flash Download                                              |                                                                          |             |                                      |      |
| Download Function<br>C Erase Full Chip<br>Erase Sectors<br>D onot Erase | <ul> <li>✓ Program</li> <li>✓ Verify</li> <li>✓ Reset and Run</li> </ul> | RAM for A   | Algorithm<br>0x10000000 Size: 0x0800 |      |
| Programming Algorithm                                                   |                                                                          |             |                                      | 7    |
| Description                                                             | Device Type                                                              | Device Size | Address Range                        |      |
|                                                                         |                                                                          | Start- [    | Gize                                 |      |
|                                                                         | Add                                                                      | Remove      |                                      |      |
|                                                                         | OK                                                                       | Cance       | el                                   | Help |

8) Close the dialogs, compile the project then press Ctrl + F5 to start debugging

## 21. Functional Test Software

The functional test software tests all the features of the DK-TS-KIT. Additional hardware is required to test all the features, but these additional tests can be bypassed if the necessary hardware is not available.

#### **Configuring the Functional Test setup**

Another DK-TS-KIT is required for complete functional testing. By connecting to another kit's serial and CAN port, the functional test can receive automatic responses for specific queries. The DK-TS-KIT only needs a version of firmware that has the FCT Loopback program. This document will refer to this second unit as the "loopback unit".

Start with a CARRIER board that is already connected as described above, but disconnect the PC to serial connection. Connect a null modem cable between the CARRIER RS232 port (P4) and the loopback unit's RS232 port (also P4). NOTE: A gender change may be required. Then connect a DB9 cable between the CARRIER CAN port (P3) and loopback unit's CAN port (also P3). Power will be provided to the loopback unit from the CARRIER CAN port. When the unit boots up, select **Settings** and then **FCT Loopback**. You are now ready to do the functional test.

#### **Running Functional Test**

From the Main Menu, select Settings and then **Functional Test** to start the test. To abort the functional test, PRESS and HOLD the **Cancel** button. If the current test cannot be performed, press **Skip** to go to the next test. Most tests will run automatically and will report a green "Pass" or red "Fail" output. Some tests will require user input in the form of a question and a **Yes** or **No** response. If a test fails, the functional test will pause to show the error – press **OK** to continue.

The following tests are performed:

- SDRAM Memory is sized and a basic test is performed to confirm read/write access.
- LCD Colors Red, Green, and Blue are displayed in smooth bands to ensure the LCD lines are correct.
- External RTC The CARRIER board has an external NXP I2C PCF8563 Real Time Clock that is set to 1/1/2009, 8:00:00 and then sampled for 3 seconds to verify that it is operational.
- Internal RTC The LPC1788 has an internal RTC that is programmed to 1/1/2009, 8:00:00 and then sampled for 3 seconds to verify that it is operational.
- EEPROM The EEPROM is tested for communication and integrity.
- Temperature Sensor The CARRIER board has an external LM75A that is tested to be in a range of 20-30 C.
- Serial Port A serial command is sent to the loopback unit and a response detected.
- CAN Port An 8 byte message is sent via CAN to the loopback unit and a response detected.
- Micro SDCard A FAT formatted Micro SDCard that is inserted into the SOMDIMM-LPC1788 J2 slot is read to verify that the file TESTSDC.TXT is correct. (SDHC not supported)
- USB Host A FAT formatted USB Flash drive inserted into the CARRIER board P1 slot is read to verify that the file TESTUSB.TXT is correct.
- Accelerometer The on board accelerometer detects when the CARRIER board is rotated 90 degrees back (LCD facing towards the back and upside down) and then rotated forward 90 degrees (LCD facing forward and right side up).
- LEDs and Buttons All four LEDs (LED1 to LED4) on the CARRIER board are lit by pressing the push button switches SW1 to SW4.

- USB Device The CARRIER board is plugged into a PC via its USB Device port (P6) and acts as a keyboard. Pressing the Caps Lock key twice on the PC will continue the functional test.
- Speaker Tunes are played and the User is asked to verify that they are heard.
- Ethernet Waits for a web page hit at <a href="http://192.168.10.20/">http://192.168.10.20/</a>

A final report of PASS or FAIL is displayed along with a list of any Skipped and Failed items.

## 22. <u>Schematics</u>

Please see the website at:

http://www.teamfdi.com/SOMDIMM-LPC1788

## 23. <u>Table of Figures</u>

| Figure 1 – LPC1788 SOMDIMM Block Diagram      | 4  |
|-----------------------------------------------|----|
| Figure 2 – SOMDIMM-LPC1788 Top Side           | 11 |
| Figure 3 – SOMDIMM-LPC1788 Bottom Side        |    |
| Figure 4 – DK-TS-KIT System Block Diagram     | 12 |
| Figure 5 – Mini JTAG Adapter Wiring Diagram   | 13 |
| Figure 6 – FDI JTAG Adapter Board             | 14 |
| Figure 7 – SOMDIMM Insertion                  | 20 |
| Figure 8 – SOMDIMM-LPC1788 Mechanical Details | 21 |
|                                               |    |

## **X-ON Electronics**

Largest Supplier of Electrical and Electronic Components

Click to view similar products for System-On-Modules - SOM category:

Click to view products by FDI manufacturer:

Other Similar products are found below :

COMX-CORE-310 COMX-P4040-4G-ENP2 PICOIMX6U10R1GBNI4G PICOIMX6U10R1GBNI4GBW RM-F6SO1-SMC MC27561-TIGER MC27561-LION AM335XBBLK-SYSTEM MC27561-FOX CC-WMX6UL-SMPL CB-52-PUS-110-SX BD63725BEFV-EVK-002 A00150 COMX\_P4080 A20-SOM-EVB RK3188-SOM RK3188-SOM-4GB PICOIMX6Q10R1GBNI4G PER-TAICX-A10-001 PER-TAIX2-A10-2280 EDL-mPCIe-MA2485 SOM-5897C7-U0A1E SOM-5897C7-U8A1E SOM-6896C7-U2A1E Q7M311-N4200-4GB SCM180-Dual-2G\_Industrial SCM180-Quad-4G-Industrial 3354-HX-X38-RC 5728-PJ-4AA-RC 6455-JE-3X5-RC ET876-X7LV IFC6301-10-P2 IFC6502-00-P1 IFC67A1-00-P1 iW-G27M-SCQM-4L008G-E032G-BIG iW-G33M-SCMQ-4L002G-E008G-BII CS-DEPTHAI-04 MYC-C8MMQ6-8E2D-180-C MYC-Y7Z020-4E512D-766-I MYD-C4378-4E512D-100-I MOD5213-100IR MODM7AE70-100IR A20-SOM204-1G A20-SOM204-1GS16ME16G-MC AM3352-SOM-EVB BS2-IC 102110278 SLS16Y2\_792C\_256R\_256N\_0SF\_I SLS12RT52\_528C\_0R\_4QSPI\_0SF\_I SLS12RT52\_528C\_32R\_16QSPI\_0SF\_I